# フレックスWEBマニュアル

フレックス株式会社

クレジット受付センター TEL:03-3470-0132 FAX:03-3470-0151

【2025.1.24改訂】

1

| ご利用時の                                          | )注意点について①~②                                  | P.3                               | トップページに                                                                         |
|------------------------------------------------|----------------------------------------------|-----------------------------------|---------------------------------------------------------------------------------|
| ログイン方                                          | う法について①~④                                    | P.4                               | 【申込一覧】に                                                                         |
| STEP.1                                         | ご契約内容①                                       | P.5                               | 【申込途中リス                                                                         |
| STEP.2                                         | お支払いシミュレーション①~③                              | P.6                               | 【立替管理】に                                                                         |
| STEP.2<br>STEP.3<br>STEP.3<br>STEP.3<br>STEP.3 | お申込方法①~③<br>お申込方法④~⑦<br>お申込方法⑧~⑩<br>お申込方法⑪~⑫ | P.7<br>P.8<br>P.9<br>P.10<br>P.11 | 【送金のお知ら <sup>・</sup><br>【送金のお知ら <sup>・</sup><br>【送金のお知ら <sup>・</sup><br>【担当者管理】 |
| STEP.4                                         | ご利用規約①~②                                     | P.12                              | 【利用ブラウザ                                                                         |
| STEP.5<br>STEP.5<br>STEP.5                     | 申込者情報①~②<br>申込者情報③<br>申込者情報④~⑥               | P.13<br>P.14<br>P.15              | お客様に届く「                                                                         |
| STEP.6                                         | 入力内容確認①~②                                    | P.16                              | よくあるご質問<br>よくあるご質問                                                              |
| STEP.7                                         | 契約書①~②                                       | P.17                              | よくあるご質問                                                                         |
| 契約書のタ<br>契約書のタ<br>契約書のタ                        | ッ<br>ウンロード④<br>ッ<br>ウンロード⑤~⑥                 | P.18<br>P.19<br>P.20              | よくあるご質問(<br>よくあるご質問)<br>よくあるご質問(<br>よくあるご質問)                                    |
| 支払明細書                                          | のダウンロード・口座登録①~④                              | P.21                              |                                                                                 |

| プページについて①~⑤                                                      | P.22                                                         |
|------------------------------------------------------------------|--------------------------------------------------------------|
| 込一覧】 について ① ~ ④                                                  | P.23                                                         |
| 込途中リスト】について①~③                                                   | P.24                                                         |
| 替管理】について①~④                                                      | P.25                                                         |
| 金のお知らせ】について①~②<br>金のお知らせ】について③~⑤<br>金のお知らせ】について⑥                 | P.26<br>P.27<br>P.28                                         |
| 当者管理】について                                                        | P.29                                                         |
| 用ブラウザ管理】について                                                     | P.30                                                         |
| 様に届く「ショートメッセージ」について①~④                                           | P.31                                                         |
| 店様に届く「ショートメッセージ」について①~②                                          | P.32                                                         |
| あるご質問①<br>あるご質問②<br>あるご質問④~⑤<br>あるご質問⑥~⑦<br>あるご質問⑪~⑪<br>あるご質問⑪~⑮ | P.33<br>P.34<br>P.35<br>P.36<br>P.37<br>P.38<br>P.39<br>P.40 |

### ご利用時の注意点について①~②

 WEB申込の前に、お客様へ「利用規約」の書類 (1) o r (2)の いずれかをお渡しいただき、内容をご確認の上、お申込みをして いただいてください。

※加盟店様によっては、(1)or(2)どちらか一つの「利用規約」の書類のみになります。

※申込後に同じものがSMS送信にて、お客様のショートメッセージに届きますので、 基本的には<u>原本のお渡しは不要です。</u>

※お客様へショートメッセージが届かない、お客様がお持ち帰りされたい場合は、 お渡しください。

※加盟店様に「利用規約」の書類が無い場合、弊社までお問合せください。

(1)【メディカルクレジット契約について】「店頭販売」の場合(P.5を参照)

#### ※美容クリニックのみ

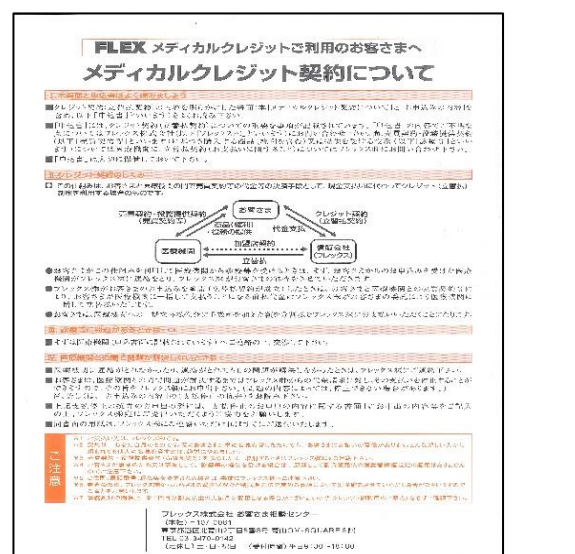

I CARREL

# (2)【クレジット契約について】「特定継続的役務提供」の場合(P.5を参照)

| Fall Constant                                                                                                    | 1 C C D I MINING C C C + 22 C - 62                                                                                                    | 1261.660                                                                                                    |  |  |
|----------------------------------------------------------------------------------------------------|----------------------------------------------------------------------------------------------------|----------------------------------------------------------------------------------------------------|--|--|
| お申込後にこの用紙とは別<br>ペダウンロードと希望の場合、空前手                                                                                                    | に 0 お客さま短 7/8 を販売店よ                                                                                                    | にり必ずお受取下さいませ。<br>店へダウンロード希望とお伝え下さい。<br>201.23                                                                                                    |  |  |
|                                                                                                    | レジット契約について(ご注意                                                                                                    | 0                                                                                                    |  |  |
| L本典面と申込典はよく読みましょう                                                                                                    | 五 信務や問記等に創設があるときは                                                                                                    | "YALLO GARAD BLARNO AND AND AND AND ALTERTAC                                                                                                    |  |  |
| リン・クラスはようから、「ないないない」というない。<br>いいかではご気になったから、<br>日本のでは、このでは、ないからかない。<br>日本のでは、いいないないないないないでは、<br>日本のでは、いいないないないないないです。<br>たいないていないないないないないない。<br>たいないないないないないないないない。<br>うなないないないないないないない。<br>うなないないないないないないない。<br>うなないないないないないないない。<br>日本のでは、このでは、<br>のではないないないないない。<br>日本のでは、<br>日本のでは、<br>日本ので、<br>日本のででは、<br>日本のででは、<br>日本のででは、<br>日本のででは、<br>日本のでで、<br>日本のでで、<br>日本のでで、<br>日本のでで、<br>日本のでで、<br>日本のでで、<br>日本のでで、<br>日本ので、<br>日本のでで、<br>日本のでで、<br>日本ので、<br>日本のでで、<br>日本ので、<br>日本ので、<br>日本のでので、<br>日本ので、<br>日本のでの<br>日本のでの<br>日本ので、<br>日本ので、<br>日本のでので、<br>日本ので、<br>日本ので、<br>日本のでの<br>日本のでの<br>日本のでの<br>日本ので、<br>日本のでのでの<br>日本のでの<br>日本のでの<br>日本のでの<br>日本のでの | ■このためを行られていていていた。また、「中学者の加入量からくいやりへいであった」、というになっていた。<br>といういないですから、このから、当時間のではないない、<br>学習者ができた。このではないないで、<br>あまたからく、クロン学校になった。<br>またからか、クロン学校、日本ではないで、<br>ならないためをした。それでいたなど、<br>などがなどいうなからに見まれたる。                                                                                                    | с) принятия жило с транцира за МиК (Мек)<br>(1) принятия и праводани с на маказани с на маказани с на маказани<br>и принятия и праводани с на маказани с на маказани с на маказани<br>разматия с на маказани с пробрежени с на маказани на маказани<br>разматия с на маказани с на маказани с на маказани на маказани<br>разматия на маказани с на маказани с на маказани на маказани<br>разматия на маказани с на маказани с на маказани на маказани<br>разматия на маказани с на маказани с на маказани на маказани<br>разматия на маказани с на маказани с на маказани на маказани<br>разматия на маказани с на маказани с на маказани на маказани<br>разматия на маказани с на маказани на маказани на маказани<br>разматия на маказани с на маказани на маказани на маказани<br>разматия на маказани на маказани на маказани на маказани на маказани<br>разматия на маказани на маказани на маказани на маказани на маказани<br>разматия на маказани на маказани на маказани на маказани на маказани<br>разматия на маказани на маказани на маказани на маказани на маказани<br>разматия на маказани на маказани на маказани на маказани на маказани<br>разматия на маказани на маказани на маказани на маказани на маказани<br>разматия на маказани на маказани на маказани на маказани на маказани<br>разматия на маказани на маказани на маказани на маказани на маказани<br>разматия на маказани на маказани на маказани на маказани на маказани на маказани<br>разматия на маказани на маказани на маказани на маказани на маказани на маказани на маказани на маказани на маказани<br>разматия на маказани на маказани на<br>маказани на маказани на маказани на маказани на маказани на маказани на маказани на маказани на маказани на маказани на маказани на маказани на маказани на маказани на маказани на маказани на маказани на маказани на маказани на маказан |  |  |
| 11. フレジット契約のしくみ                                                                                                    | (8)、販売店との動き問題が解決しないときは                                                                                                    | MOTORIZED SHORE SHORE THE COOL                                                                                                    |  |  |
| COLDERS STATE TIT HOW SHITTLE HAVE SAUCE<br>SHET FOR CHARTER AND SAUCE SAUCE AND SAUCE AND SAUCE AN                                                                                                    | ■新聞のこの名かどうたいから、「生からうなくかって話して書き」となったか。<br>と、私営業に入場した男をお伴うの、シンク、フルな会になるではておしてない<br>なかったとない。フレンクスに、このあてない。<br>■ためではた、日本には、自然ですが、<br>単ないてき、ためたした人をなかったかできるなったいないので、のかまた<br>品がになり、ためたたした人をなかったかできるなったいないので、のかまた                                                                                                    | (1) 金属子の特になったいに、その時代、当時に、当時にはそうから、<br>いただい、「ありかい、特定からでも、またの手にに、当時にはなったら、<br>いただかい、ありたいないでした」を行うの時代のないが分子<br>(1) 金属子の特になって」にたいないたかにする場合。                                                                                                    |  |  |
| 12081年第11 21-2215月1                                                                                                    | フレックス入口を除ったが、 ひたり かくせい たかかり かっからか                                                                                                    | 2 2 2                                                                                                    |  |  |
|                                                                                                    | ※なんごなんたい、ハウシリンは、ため、カウバスない方となれた。<br>たくますの時に、ハウマスズムに登録いたのでもですのではいた。<br>いまた。<br>リントのための男性苦情で見たこうにで、<br>になったりのためになり、いないた、までた、まず、このためなかで、                                                                                                    | 21.2年後期、市政によいのご覧のす。<br>92、2月11日本など見らせいがです。1917日3回前に対したしたださい。<br>31.8821年までは、の言葉をながかというためには、人にいい苦忙してなけ、<br>人になる会社会社でいた。1918年であり、ことでは、しんにいい苦忙してなけ、<br>人になる会社会社でいた。1918年であり、日本社会社会社会社会社会社会社会社会社会社会社会社会社会社会社会社会社会社会社会                                                                                                    |  |  |
| 4. 実みなか、なかないたいになりません。これになったななから、ただいなど、<br>置からたなかり取りますのなどなど、より、ななたいかななかからなくない<br>とかったいかいのか、ただいないないないないないないからないないない<br>うかかいます。<br>なったいないないないので、このたくないないないないないないないないない。<br>なったいないないないないないないないないないない。                                                                                                    | ・特定はないためたました。このは、ためになっていたのでなら、このはななながないであった。<br>きかが知られていた。<br>では、そのないに、いたからないないためでは、そのないたなないためでは、このはなない。<br>では、そのないに、いたからないないためでは、そのないたなないであった。<br>ものないため、このはないためではないためでは、そのないた。そのない、このはないため、<br>ものないため、このはないためであるためでいたができまし、そのないた。そのない、このはないた。<br>ものないため、このはないためであるためでいたができまし、そのないた。そのない、このはないた。<br>では、そのないためでは、そのないためでは、そのないた。このは、そのない、このはないためで、<br>またいためでは、そのないためでは、そのない、このはないためでは、そのない、このはないためでは、<br>ものないためでは、そのないためでは、そのないためでは、そのない、このはないためでは、<br>ものないためでは、そのないためでは、そのない、このはないためでは、<br>そのないためでは、そのないためでは、そのないためでは、<br>そのないためでは、そのないためでは、<br>そのないためでは、そのないためでは、<br>そのないためでは、<br>そのないためです。<br>そのないためでするです。<br>そのないためでするです。<br>そのないためでは、<br>そのないためでするです。<br>そのないためでするです。<br>そのないためでするででは、<br>そのないためでするでするです。<br>そのないためでするでするです。<br>そのないためでするでするでするです。<br>そのないためでするです。<br>そのないためでするでするです。<br>そのないためでするでするです。<br>そのないためでするでするです。<br>そのないためでするでするでするです。<br>そのないためでするでするでするです。<br>そのないためでするでするです。<br>そのないためでするでするでするでするでするでするです。<br>そのなりためでするでするでするでするです。<br>うたちでするでするでするです。<br>うたちででためでためでするでです。<br>のでするでするででためでするででするでででするですです。<br>うのなりででででする                                                                              | ※合い、利用なたたい場所でもないだかないは行いていた。<br>5、10年間、必要が中、日本の学校でいた自分中にもない、からから、<br>からかい。<br>2、4回のため、パーマングにから中へないたらかがあったが、<br>2010年の、パーマングにから中へないたかがありました。<br>2010年の、「日本の学校」の、、、「日本の学校のであった」のであった。<br>、、これのであった。                                                                                                    |  |  |
| ※日本は、ARTEについておかず日本の人気が見たかが不成がする単かしたり、あ<br>またが「個人」という、「おん」したくないがくないしいかったかのかがか<br>その単分にしい思知られ、それいできたいかってす。<br>きしかうたち、日本のたかに、またいできたいかったす。<br>きしかうたち、日本のたかに、またいできたりやくまたんたなからしたでで<br>したできたいたちまたい、たたいできたりが、                                                                                                    | このキャッシュとなっていない。このから、中国が一番時代には特別には特別である。<br>書からないないないないない。<br>第二次のサイントのでは、「していた」のこのでは、「していた」、<br>をしたいで、こので、こので、<br>できたいで、こので、こので、<br>できたいで、<br>できたいで、<br>ででで、<br>ででで、<br>ででで、<br>ででで、<br>ででで、<br>ででで、<br>ででで、<br>ででで、<br>ででで、<br>ででで、<br>ででで、<br>ででで、<br>ででで、<br>ででで、<br>ででで、 | フレックス株式会社 お婆さを知道センター<br>(活化)+10/17月<br>(広想)時か30月127月6世時 第112/1-500496583<br>181、0234710142                                                                                                    |  |  |

#### 2 <u>P.29の【担当者管理】について</u>

担当者の管理画面ですが、**基本的には、こちらの「担当者管理」は利用しないため、<u>操作しないようにお願いいたします。</u>** 

※「担当者管理」についてご質問等がある場合、 営業担当までお問合せください。

# ログイン方法について1~④

PC・タブレットで「二次元コード」を読込む。
 もしくは下記URLを入力。
 <a href="https://medical-beauty.flex-credit.jp/mot/login/">https://medical-beauty.flex-credit.jp/mot/login/</a>

 ※【利用ブラウザ登録】画面を「お気に入り」・「ホーム画面に追加」

で登録していただくと、次回のログインが簡単です。

② 【利用ブラウザ登録】の各フォームに、ID・パスワード①~⑤を入力し、
 登録 をクリック。

 1加盟店ID
 →
 00\*\*\*\*
 (6桁の数字)

 2登録したいブラウザ名
 →
 例)新宿院PC1
 (登録端末の名称を任意で入力)

 3ブラウザ登録用パスワード
 →
 \*\*\*\*
 (4桁の英小文字・数字)

 4担当者ID
 →
 00\*\*
 (4桁の数字)

 ⑤担当者パスワード
 →
 flexweb
 (4桁の数字)

③ 【加盟店様ログイン】の ④「担当者ID」・⑤「パスワード」を入力し、
 ログイン をクリック。

(4) 【トップページ】の 申込開始 より、クレジットの申込開始。

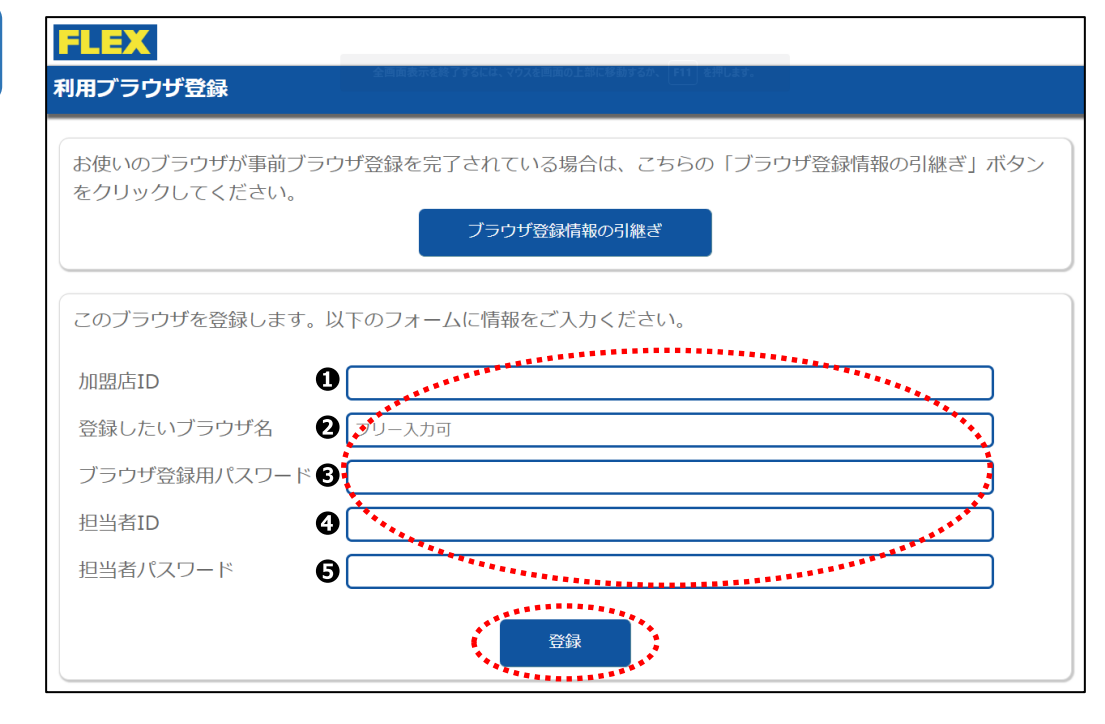

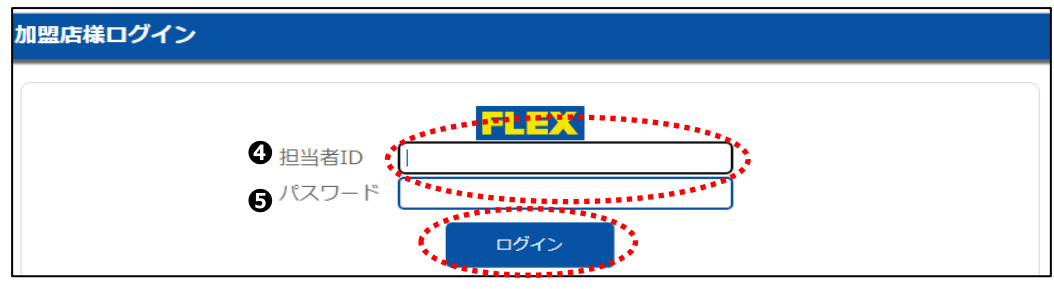

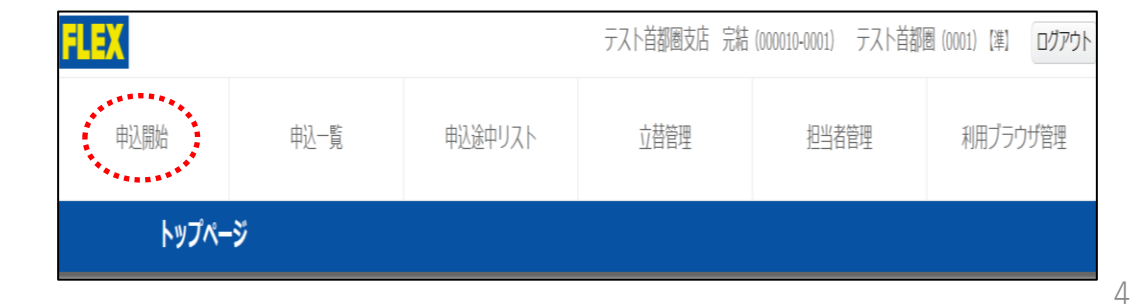

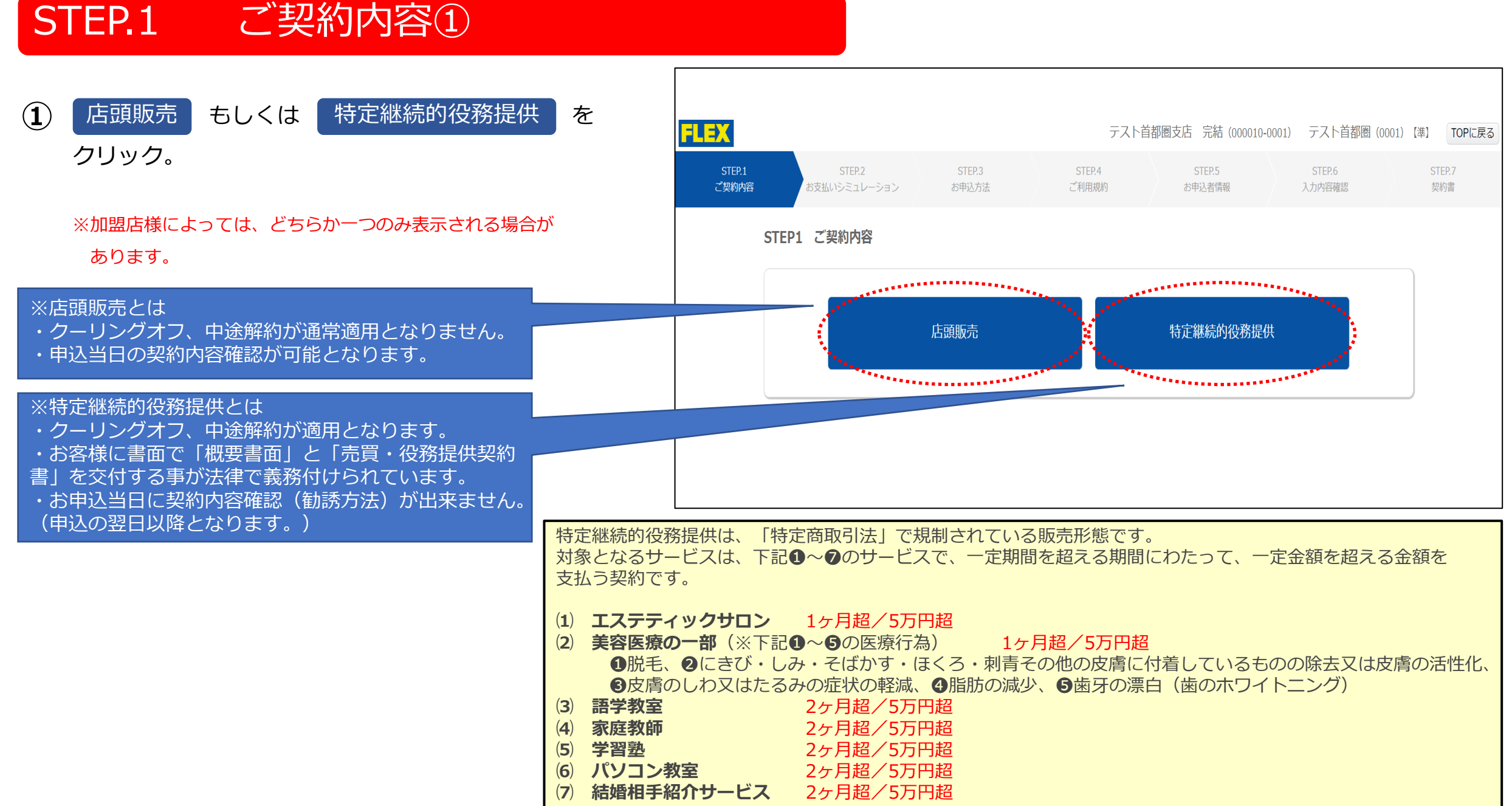

# STEP.2 お支払いシミュレーション①~③

- お客様の「お名前(漢字・カナ)」、「生年月日」
   を入力。
- (2) 「商品名」、「数量」、「金額(税込)」を入力。
   ※1 商品名はフリーで入力いただくか、
  - プルダウンの候補から選択してください。
  - ※2 商品を追加する場合、左下の +商品を追加 をクリック。
     (※最大2つまで追加可能)
  - ※3 【特定継続的役務提供】の場合、 ・ サービス提供期間 もしくは 商品・権利引渡時期 を選択し、日付を入力。

     (※サービス提供期間は、「2年まで」で設定してください。)
- ③「売買契約日」、「施術・引渡予定日」、
   「施術を受けられる方との関係」、
   「付帯する役務、権利」、「提供の条件となっている商品・役務・権利」を入力。
   ※【特定継続的役務提供】の場合、「付帯する役務、権利」が表示されます。

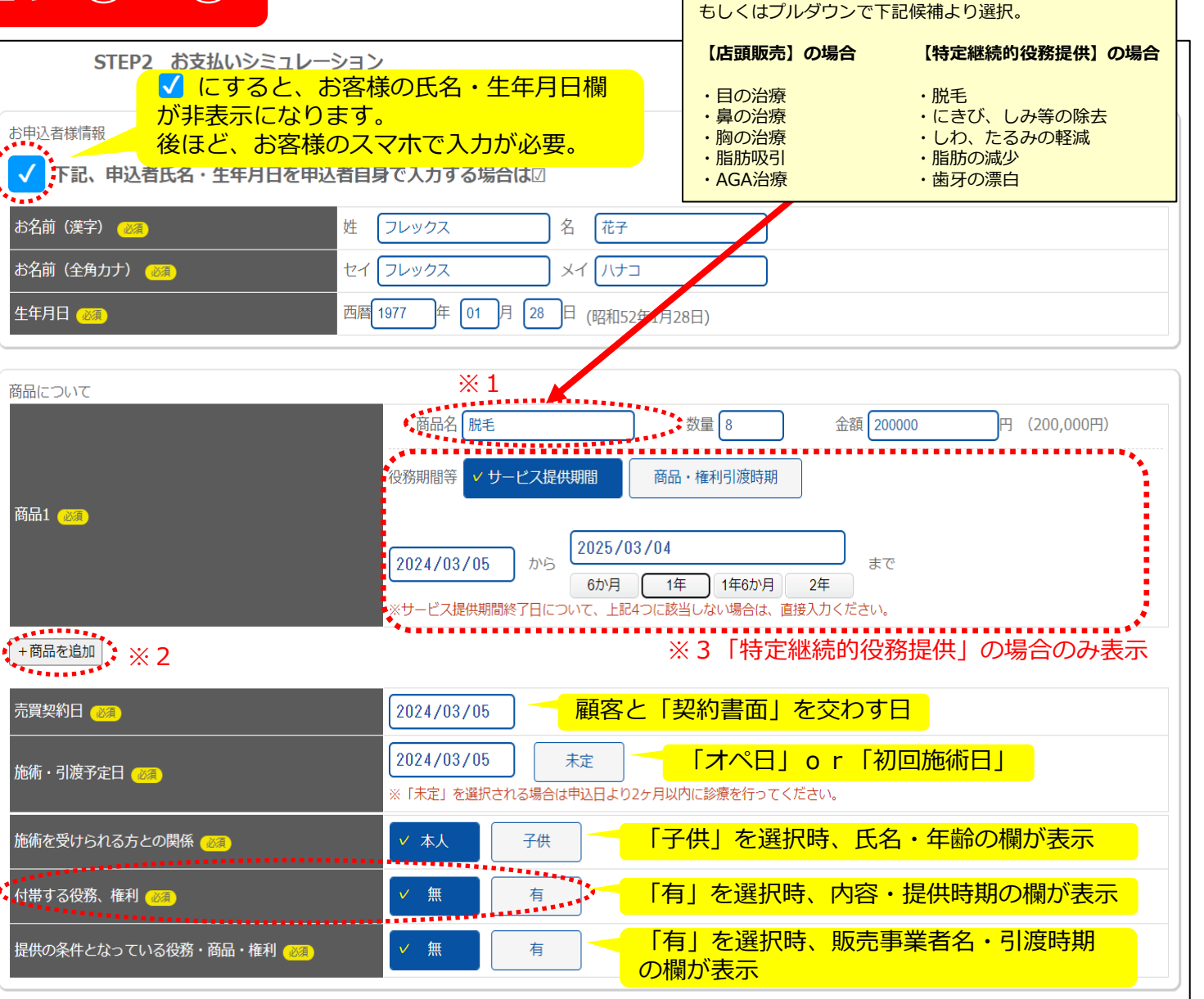

商品名はフリーで入力、

# STEP.2 お支払いシミュレーション④~⑧

#### ✓ にすると、支払回数・ボーナス併用、シミュレーション結果欄 が非表示になります。後ほど、お客様のスマホで入力が必要。

- ④ 「頭金(お申込金)」、「支払区分」、「支払回数」、「ボーナス併用払いの利用」を入力。
- ⑥ 「契約内容確認(勧誘方法確認)の日時指定」の 「日付」と「時刻」を入力。
  - ※1 【特定継続的役務提供】の場合のみ表示されます。
  - ※2 後ほど決める場合、 申込後に決める をクリック。
     クレジットの申込後、お電話にて日時指定をしてください。
- (7) 「加盟店担当者名」を入力。

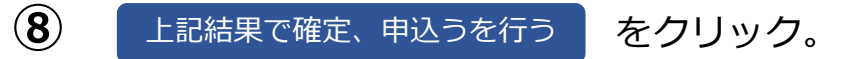

| ノウ払い回数の選択                                                   | を申込者自身で設定する場合は辺                        |                                        |                                          |
|-------------------------------------------------------------|----------------------------------------|----------------------------------------|------------------------------------------|
|                                                             | で中心自日気で設たり る場口は⊠                       |                                        |                                          |
|                                                             |                                        |                                        |                                          |
| シミュレーション条件設定                                                |                                        | シミュレーション結果 商品やシミュレーション条件設定に変更          | が加えられています。正しい結果を表示するため                   |
| 申込日 🞯                                                       | 2024/03/05                             | には「再計算」を行ってください。                       | 2. 2. 2. 2. 2. 2. 2. 2. 2. 2. 2. 2. 2. 2 |
| 商品合計金額                                                      |                                        | (1) 商品合計金額                             | 200,000円                                 |
| 頭金(お申込金) 🞯 🗃                                                |                                        | (2) 頭金(お申込金)                           | 0円                                       |
| 残金(クレジット申込額)                                                | 200,000 円                              | (3) 残金 (1)-(2)                         | 200,000円                                 |
|                                                             | 继続 9.6% 60回 🗸                          | (4) 分割払手数料                             | 19,200円                                  |
|                                                             |                                        | (5) 分割支払金合計 (3)+(4)                    | 219,200円                                 |
|                                                             |                                        | (6) 支払総額 (2)+(5)                       | 219,200円                                 |
| ボーナス併用払いの利用 🧀                                               |                                        | 支払区分                                   | 継続 9.6% 60回                              |
| ボーナス月 🞯                                                     | 7月と12月                                 | 第1回目分割支払金                              | 10,300円                                  |
|                                                             | 50000 P                                | 第2回目以降分割支払金                            | 9,900円                                   |
| ホーナス月加算額 🕺                                                  | ※千円単位で入力してください。                        | お支払い期間<br>                             | 2024年4月~2025年3月                          |
|                                                             | ·************************************* | 支払回数                                   | 12回                                      |
| •                                                           | 計算・再計算                                 | 文払日                                    | 27日                                      |
|                                                             |                                        | ボーナス支払月<br>                            | 7月と12月                                   |
|                                                             |                                        | ボーナス加算支払金<br>                          | 50,000円                                  |
|                                                             |                                        | 初回术一ナス支払月                              | 2024年7月                                  |
| ※1「特定継続的                                                    | 役務提供」の場合のみ、下記の                         | 日時指定欄が表示されます。                          |                                          |
| <ul> <li>契約内容確認(勧誘方法確認)</li> <li>※特定継続的役務の場合、申込の</li> </ul> | の日時指定<br>)翌日以降の確認となります。                | × 2                                    | •                                        |
| 日付と時刻(必須)                                                   | 日付: 2024/03/07 時刻: 12:00~13:           | 00 🖌   申込後に決める                         |                                          |
|                                                             | •••••                                  | ************************************** |                                          |
| 2024年3月7日(木)12時00                                           | 分~13時00分迄 携帯電話へご連絡                     |                                        |                                          |
| ••••••                                                      |                                        |                                        | •••••••••••••••••                        |
|                                                             |                                        |                                        |                                          |
| 加盟店担当者名(200頁)                                               | 四 <u>外苑</u> 名 <u>洋子</u>                |                                        |                                          |
|                                                             | · · · · · · · · · · · · · · · · · · ·  |                                        |                                          |
|                                                             | 戻る 🔍                                   | 上記結果で確定、申込を行う                          |                                          |
|                                                             |                                        |                                        |                                          |

# STEP.3 お申込方法①~③

| 1   | お申込方法を              | このままお店のPC・タブレットで     |           |  |  |  |
|-----|---------------------|----------------------|-----------|--|--|--|
|     | もしくはお客              | 様のスマホ等で              | から選択。     |  |  |  |
|     |                     |                      |           |  |  |  |
| ~   |                     |                      |           |  |  |  |
| (2) | このままお店のP            | ℃・タブレットで             | を選択の場合、   |  |  |  |
|     | PC・タブレッ             | トからお客様に              | ニ直接、P.12の |  |  |  |
|     | 「STEP.4ご利           | 用規約」以降の              | の手順で進めて   |  |  |  |
|     | いただいてくな             | <i>き</i> さい。         |           |  |  |  |
|     |                     |                      |           |  |  |  |
| 3   | お客様のスマホ             | 等でを選択の               | D場合、      |  |  |  |
|     | P.9∼P.11 [S         | TEP.3お申込方            | 法④~⑫」の    |  |  |  |
|     | 【お客様のス              | <mark>、マホ等で】を</mark> | 選択の場合     |  |  |  |
|     | の手順で進め <sup>-</sup> | てください。               |           |  |  |  |
|     |                     |                      |           |  |  |  |
|     |                     |                      |           |  |  |  |

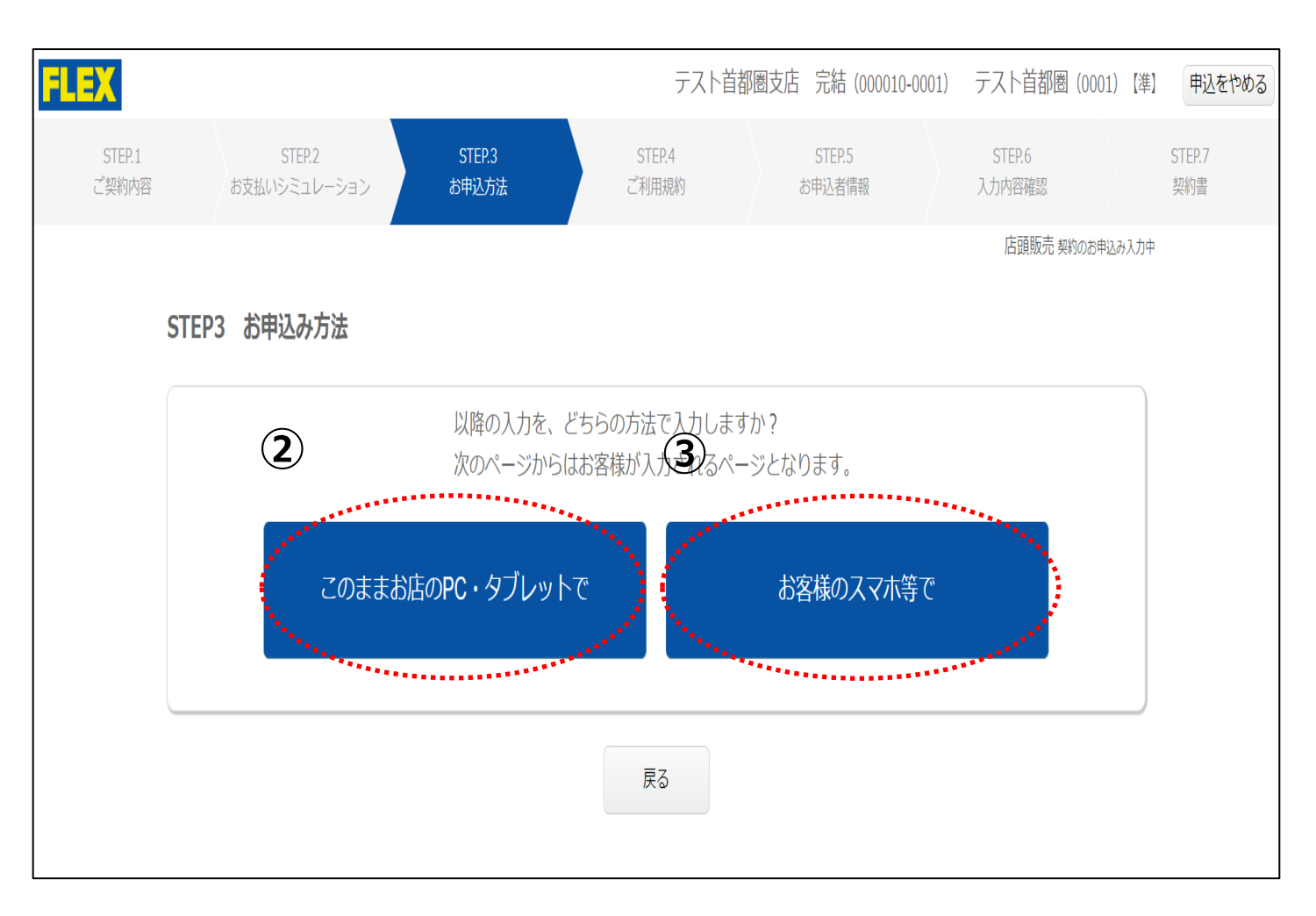

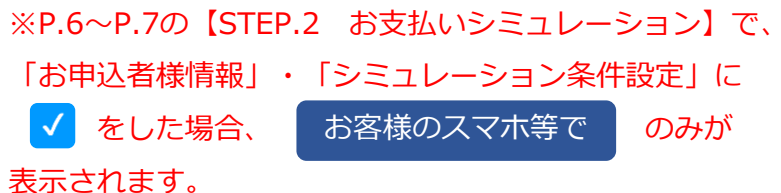

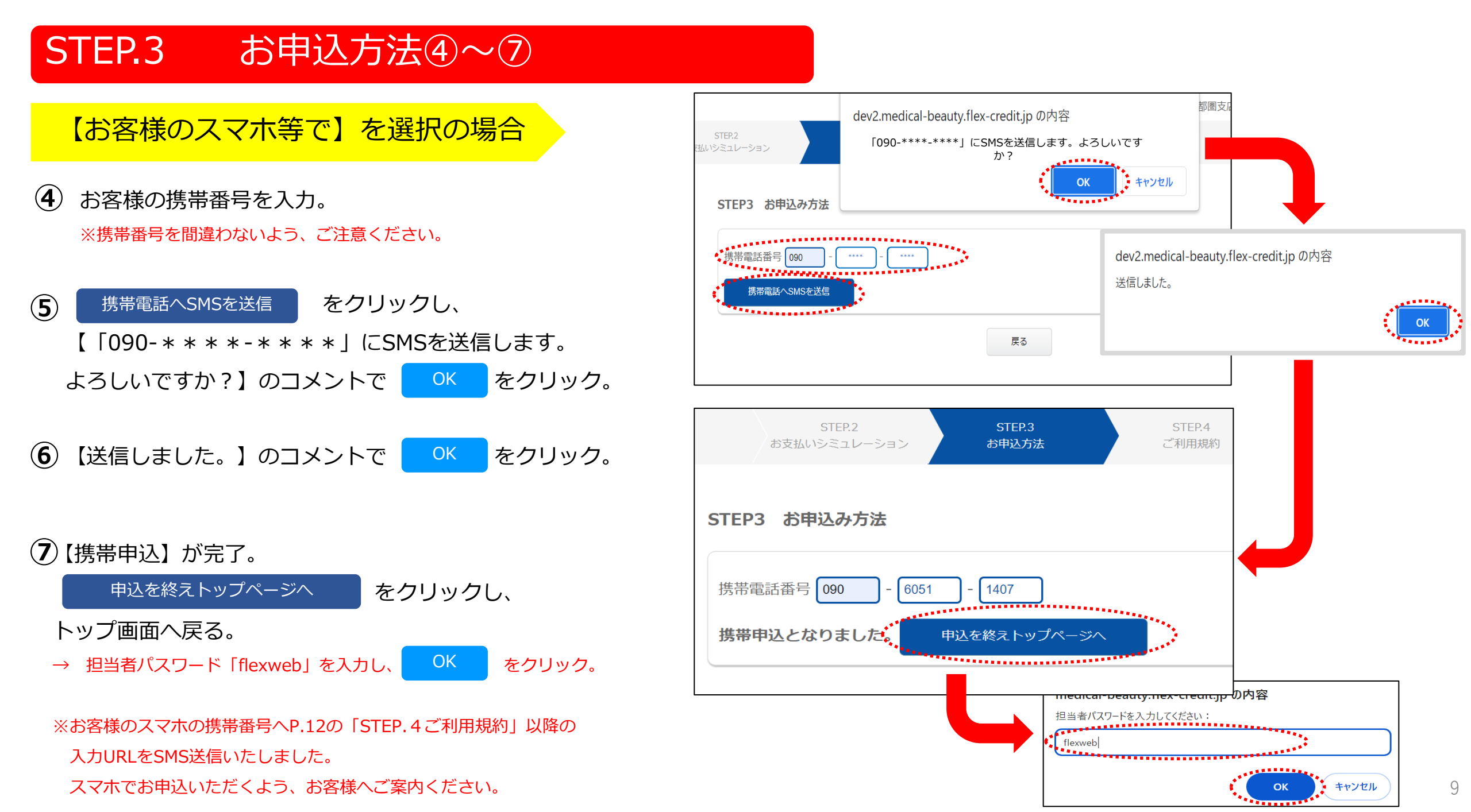

### STEP.3 お申込方法⑧~⑪

【お客様のスマホ等で】を選択の場合

8 お客様のスマホの「メッセージ」アプリをクリック。

※SMSでメール送信されています。

**9** 「0334700138」もしくは「247001」から届いているメッセージをクリック。

※SoftBank以外のユーザーは「0334700138」から、SoftBankユーザーは「247001」からSMS送信されます。

① メッセージ下のURLをクリック。

| ※SMSが届かない場合は、お手数ですが                                            |              |  |  |  |  |  |
|----------------------------------------------------------------|--------------|--|--|--|--|--|
| このままお店のPC・タブレットでを選択し、                                          |              |  |  |  |  |  |
| お店のPC・タブレットでお申込してください。                                         |              |  |  |  |  |  |
|                                                                |              |  |  |  |  |  |
| ※【申込途中リスト】→左端の【操作】 申込を再開する                                     |              |  |  |  |  |  |
|                                                                |              |  |  |  |  |  |
| から再度、お申込の続きが可能で                                                | す。           |  |  |  |  |  |
| から再度、お申込の続きが可能で <sup>-</sup><br>詳細はP.24【申込途中リスト】に <sup>-</sup> | す。<br>ついて①~③ |  |  |  |  |  |

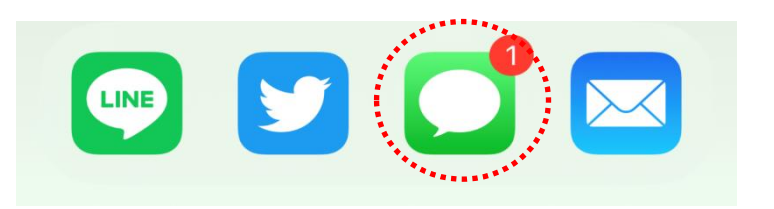

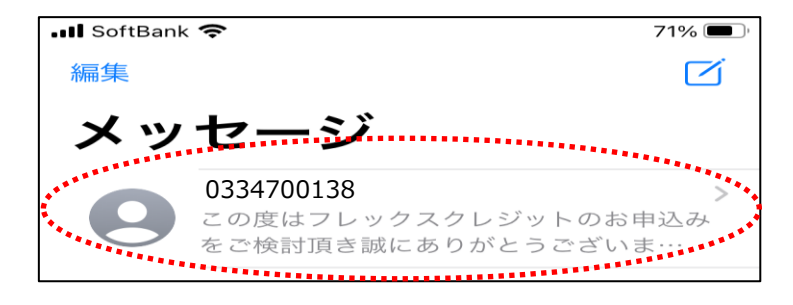

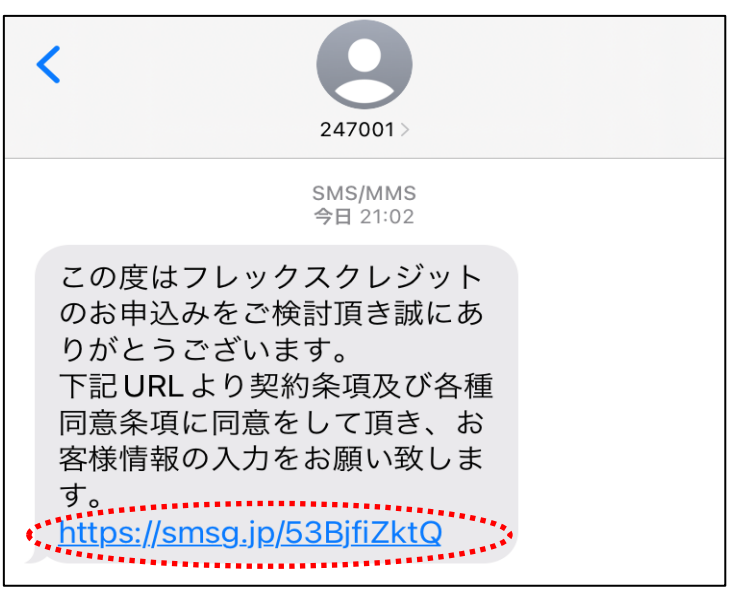

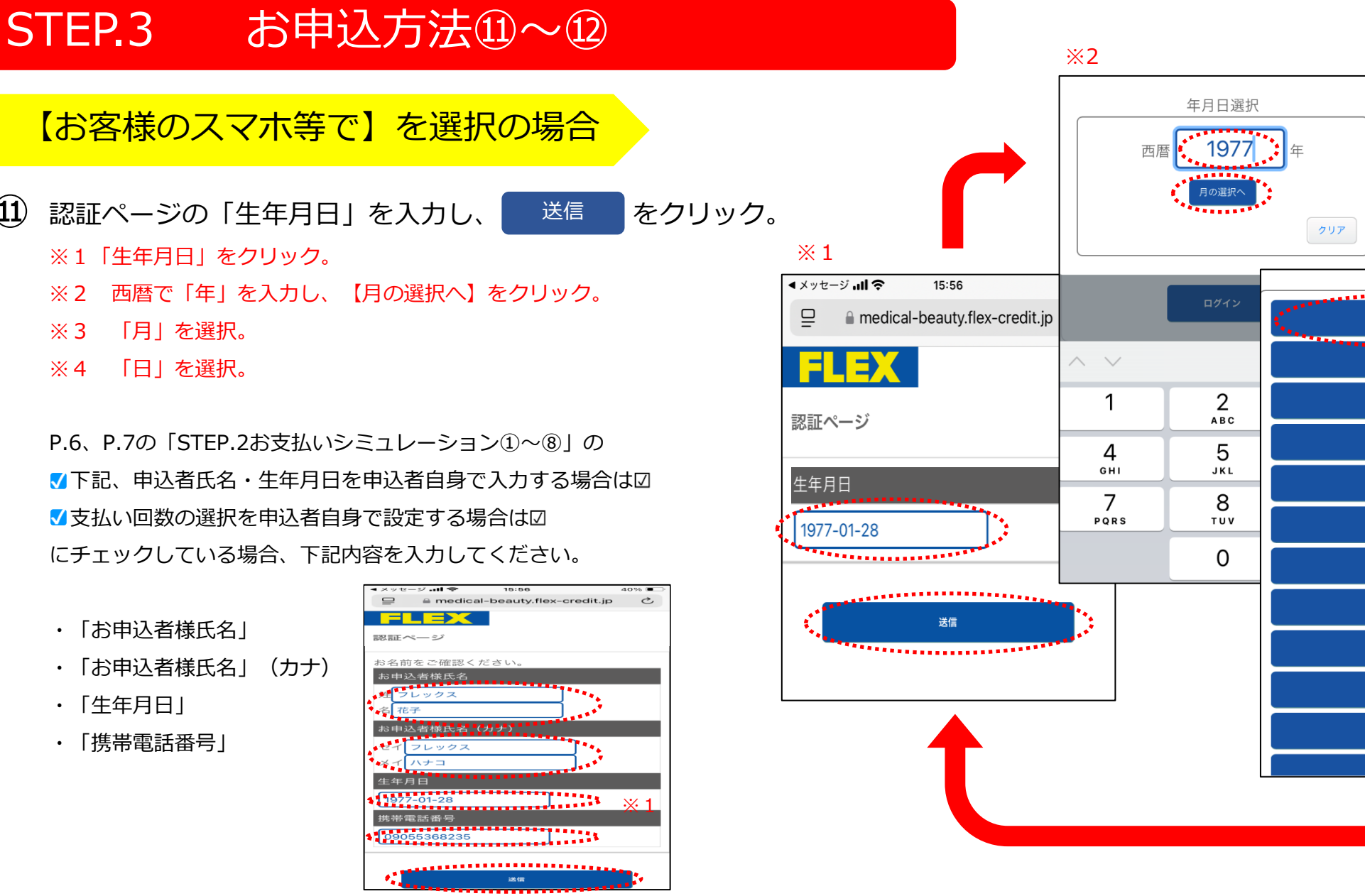

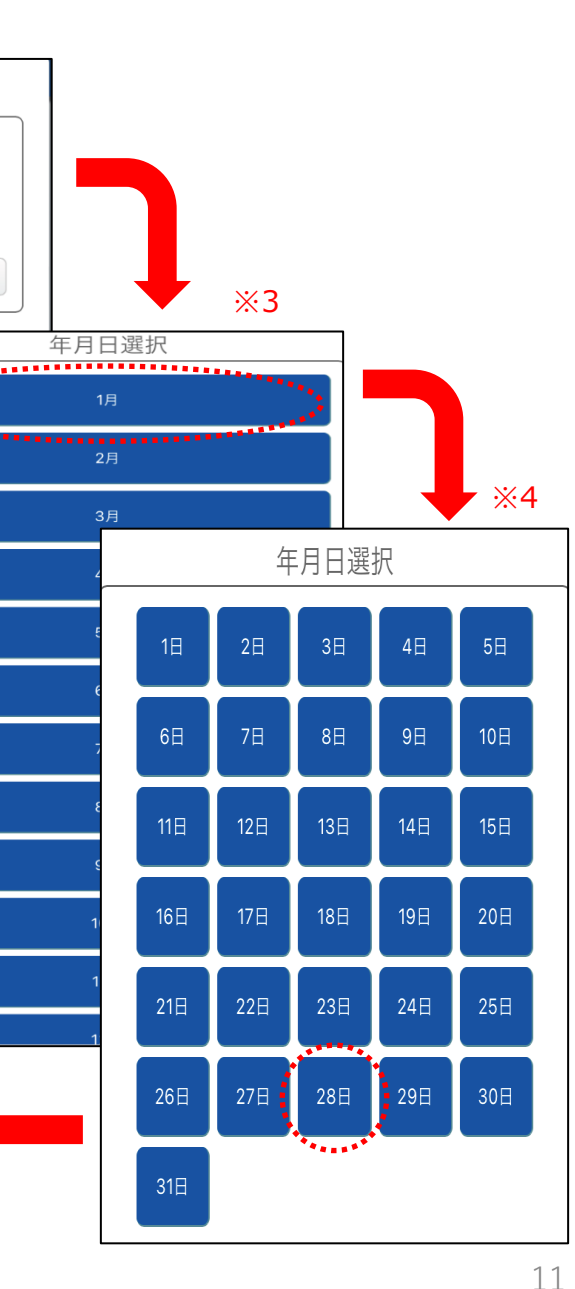

#### (12) P.12の「STEP.4ご利用規約①~②」以降の手順に進む。

(11)

# STEP.4 ご利用規約①~②

| STEP.4 より、お客様ご自身で入力してください。 | STEP.4<br>ご利用規約                                                                                    | STEP.5<br>お申込者情報                                                                                                    | STEP.6<br>入力內容確認                                                                                                    | STEP.7<br>契約書                                              |  |
|----------------------------|----------------------------------------------------------------------------------------------------|----------------------------------------------------------------------------------------------------|----------------------------------------------------------------------------------------------------|------------------------------------------------------------|--|
|                            | STEP4 ご利用規約                                                                                        |                                                                                                    |                                                                                                    | 店頭販売 契約のお申込み入力                                             |  |
| ① 各項目の利用規定を確認の上、           | 以下の各項目をよくお読∂                                                                                       | 頂いた上で同意頂ける場合は、同意欄にチェ                                                                                                    | ックを入れて下さい。                                                                                                    |                                                            |  |
| 「同意する」の 🧹 を付ける。            | クレジット契約について、お申込みの内容(契約条項)、個人情<br>報の取り扱いに関する同意条項                                                    |                                                                                                    |                                                                                                    |                                                            |  |
|                            | メディカル<br>2021.7改訂                                                                                  | クレジット契約につい                                                                                                    |                                                                                                    | Î                                                          |  |
|                            | I.本書面と申込書                                                                                          | はよく読みましょう                                                                                                    |                                                                                                    |                                                            |  |
|                            | <ul> <li>クレジット契約<br/>(契約条項)」</li> <li>「申込書」には、<br/>についてはフレッ<br/>(以下「売買契約<br/>キ)(「ついてはない</li> </ul> | (立替払契約)の内容を明らかにした書面(オ<br>含め、以下「申込書」といいます)をよくお<br>クレジット契約(立替払契約)についての重<br>クス株式会社(以下「フレックス(株)」といい<br>3等」といいます)に基づき購入する商品(株<br>5歳44周に、立替払契約(は支払いに関するご | *「メディカルクレジット契約について」<br>読み下さい。<br>要な事項が記載されています。「申込書」<br>>ます)にお問い合わせ下さい。尚、売買<br>種利を含む)又は提供を受ける役務(以下<br>と)についてはフレックス㈱にお問い合わ | と「お申込みの内容<br>の内容でご不明な点<br>契約・役務提供契約<br>「診療等」といいま<br>っせ下さい。 |  |
|                            |                                                                                                    |                                                                                                    |                                                                                                    | Ţ                                                          |  |
| 2 次へ をクリック。                | 第2条 (本サービス<br>1. 本サービス利用<br>記載されたメッセ<br>う。)                                                        | の利用)<br>希望する場合は、WEB申込時に契約者の携<br>ニージ)を契約者が受信する必要があります。                                                                                              | 帯電話番号を取得し本サービス利用に必要<br>(以上のサービスをSMS(ショートメッセ                                                                               | なURL(URLが<br>Zージサービス)とい                                    |  |
|                            | Li                                                                                                 | 全ての利用規定をご確認いただきましたら、                                                                                                    | 「同意する」にチェックをお願いいたしま                                                                                                    | ₫.                                                         |  |

# STEP.5 申込者情報①~②

STEP.5 お申込者情報

STEP5 お申込者情報

STEP.6 入力内容確認

#### ・「生年月日」

- ・「お名前(漢字)」
- ・「お名前(カナ)」を入力。

※加盟店側で入力済みの場合、打ち込みされた状態で表示 されますが、間違っている際は、修正してください。

#### **2** ・「性別」

- ・「携帯電話番号」
- ・「メールアドレス」
- ・「自宅電話番号」の有無
- ・「自宅住所(郵便番号)」
- ・「自宅住所(漢字)」
- ・「自宅住所(カナ)」を入力。

| お申込者ご本人について              |                                                           |  |  |  |  |
|--------------------------|-----------------------------------------------------------|--|--|--|--|
| 生年月日                     | <b>西暦 1977 年 01 月 28 日 (昭和52年1月28日)</b>                   |  |  |  |  |
| お名前(漢字)                  | 姓 フレックス 名 花子                                              |  |  |  |  |
| お名前(全角力ナ)                |                                                           |  |  |  |  |
| 【お申込みのお客様へ】              |                                                           |  |  |  |  |
| 名前漢字・刀ナ、生年月日を再確認いたたき、間違い | いかあれば訂正してくたさい。                                            |  |  |  |  |
| 性別                       | 男性                                                        |  |  |  |  |
| 携带電話番号                   | 090 - 5536 - 8235                                         |  |  |  |  |
| メールアドレス                  | hanako-flex@flex.jp                                       |  |  |  |  |
| 自宅電話番号                   | <mark>杉 無 有</mark> 有                                      |  |  |  |  |
| 自宅住所(郵便番号)               | 116 - 0002 郵便番号から検索                                       |  |  |  |  |
| /                        | 都道府県 市区町村                                                 |  |  |  |  |
|                          | 例)東京都港区南青山                                                |  |  |  |  |
|                          | 東京都元川区元川                                                  |  |  |  |  |
| 自宅住所(漢字)                 | 番地・建物名                                                    |  |  |  |  |
|                          | 例) 1-13-18 南青山OMスクエア601                                   |  |  |  |  |
| 7                        | 1-2-3 荒川メソン103<br>(アパート・マンペラン) 客かどの場合け 夕称 早安 安乗号キブ記】(ださい) |  |  |  |  |
|                          |                                                           |  |  |  |  |
|                          | 都道府県 市区町村 (カナ)                                            |  |  |  |  |
|                          |                                                           |  |  |  |  |
| 自宅住所(力ナ)                 |                                                           |  |  |  |  |
|                          | 番地・建物名(カナ)                                                |  |  |  |  |
|                          | 例) 1-13-18-60%                                            |  |  |  |  |
|                          |                                                           |  |  |  |  |

# STEP.5 申込者情報③

- 3 各設問の該当する項目にチェック、入力。
  - ・「ご職業」
  - ・「勤務先名」
  - ・「勤務先(カナ)」
  - ・「勤務先電話番号」
  - ・「仕事内容」
  - ・「雇用形態」
  - ・「勤続年数」
  - ・「税込年収」
  - ・「その他収入・手当(年額)」(任意)
  - ・「預貯金」

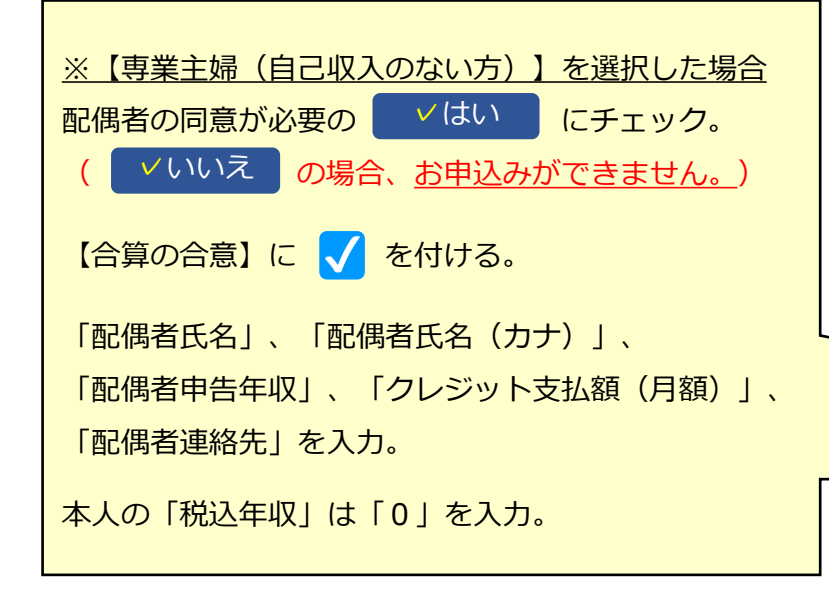

|          |                 |                         | - ※【学生】を巡口」を担合                       |
|----------|-----------------|-------------------------|--------------------------------------|
|          | ✓お勤め    学生      | 主婦(パート収                 | 入業「子生」を選択した場合                        |
| ご職業      |                 |                         | 「学校名」、「学年」を入力。                       |
|          | 男業王婦(自己収入の      | ない方と                    |                                      |
| 勤務先名     | フレックス株式会社       |                         |                                      |
| 勤務先名(カナ) | フレックスカブシキガイシャ   | 学生                      | の方 <sup>学校名</sup> 学年 学年              |
| 勤務先電話番号  | 03 - 3470 - 013 | 。<br>(例) 045-xxx-xxxx   | x, 0570-xx- <b>xxxx</b>              |
| 仕事内容     | 事務              |                         |                                      |
|          |                 | ▶ ./元社昌                 | 派浩                                   |
| 雇用形態     |                 | お勤め 学生                  | 主婦(パート収入あり)                          |
|          |                 | ▼専業主婦(自己収入              |                                      |
| 勤続年数     | 1年未満            | 本契約は配偶者による[<br>よろしいですか? | 司意が必要となります。配偶者様へご連絡をいたします。           |
|          |                 | (はい いいき)                | Ē                                    |
| 税込年収     | 200             | 以下の内容をご入力く              | ださい。                                 |
|          |                 | 合質の合意                   | ✓ 合算の合意<br>配偶者又は世帯主の在収等を合質する場合は、これに同 |
|          | その他収入           |                         | 意します。                                |
|          | 専業主婦の方          | 配偶者氏名                   | フレックス太朗                              |
|          | 甲込者名義の          | 配偶者氏名 (フリガ              | フレックス タロウ                            |
| 預貯金      |                 | アリーアリー                  | 1000 万円                              |
| ※任意項目です。 |                 | たいは日本の                  |                                      |
|          | ✔100万円          | (月額)                    | 10万円                                 |
|          |                 | 配偶者連絡先                  | 090 - 6051 - 1407                    |
|          | おいた四            |                         | 、入力ください。                             |
|          | 机运车机            | 0                       | 万円                                   |
|          |                 |                         | 1.4                                  |

# STEP.5 申込者情報④~⑥

- ④ 身分証明書をアップロードする。
   【ファイルを選択】→【写真を撮る】→
   【写真を使用する】→身分証がアップされる。
- 各設問の該当する項目にチェック、入力。

  (※選択肢によって、表示される項目が異なります。)
  - ・「ご結婚はしていますか?」
  - ・「お住まいは?」
  - ・「どなたと一緒に暮らしていますか?」
  - ・「住居について」
  - 「ご自身で家賃又は住宅ローンの支払いをして いますか?」
  - 「あなたからみた世帯主(主たる生計維持者)は
     誰に該当しますか?」
  - ・「世帯主について」

6

・「生計を同一にしている家族(本人・別居家族含む) は何人いますか?」

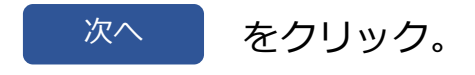

|                                                                                            |                                                                  | 写真ライブラリ                                 |                 |
|--------------------------------------------------------------------------------------------|------------------------------------------------------------------|-----------------------------------------|-----------------|
| 身分証アップロード<br>身分証アップロード                                                                     | ファイルを選択 ※現されていま                                                  | 写真を撮る                                   | Ô               |
| お住まいとご家族について                                                                               |                                                                  | ファイルを選択                                 |                 |
| ご結婚はしていますか?                                                                                | くいいえ(はい                                                          |                                         |                 |
| お住まいは?                                                                                     | ──人暮らし ∨ 実家                                                      | その他                                     |                 |
| どなたと一緒に暮らしていますか?                                                                           | <ul> <li>✓親(父・母) 祖父</li> <li>パートナー 兄弟姉</li> </ul>                | 母     子     叔父叔母       妹     友人     その他 |                 |
| 住居について                                                                                     | 自己所有配偶者所                                                         | 有    賃貸    ✓家族所有                        | その他             |
| ご自身で家賃又は住宅ローンの支払いをしています<br>か?                                                              | <ul> <li>※既婚の方はご自身又は配偶者(夫</li> <li>✓ いしいえ</li> <li>はい</li> </ul> | ・妻)が支払いをしていますか?                         |                 |
| あなたからみた世帯主(主たる生計維持者)は誰に<br>該当しますか?                                                         | 本人(私)     配偶者       兄弟姉妹     その他                                 | (妻・夫) ✓親 (父・母) [                        | 祖父母             |
| 世帯主について                                                                                    | 氏名フリガナ : フレックス<br>電話番号 : 090 - 00<br>住所 : 東京都世田谷区成城1-            | タロウ<br>00 - 0000<br>2-3                 |                 |
| 生計を同一にしている家族(本人・別居家族含む)<br>は何人いますか?                                                        | ★生計同一家族とは?     本人のみ 本人+1人                                        | ▼本人+2人 本人+3人以                           |                 |
|                                                                                            | 戻る次へ                                                             |                                         |                 |
| ご実家から仕送りを     *ない場合は「0」とご入力ください。愛学金はひ<br>受けていますか?       (年間金額)     60       *弁教学で入力してください。 | <sup>thが要です。</sup><br>職業で<br>実家から                                | 「学生」、「一人暮らし」を<br>6の仕送りを入力する項目が          | 選択した場合<br>追加表示。 |
| 配偶者の年収は?                                                                                   | 万円                                                               | <br>「主婦(パート収入あり)を<br>D年収を入力する項目が追加      |                 |

15

# STEP.6 入力内容確認①~②

(1) 入力内容が合っているかチェック。

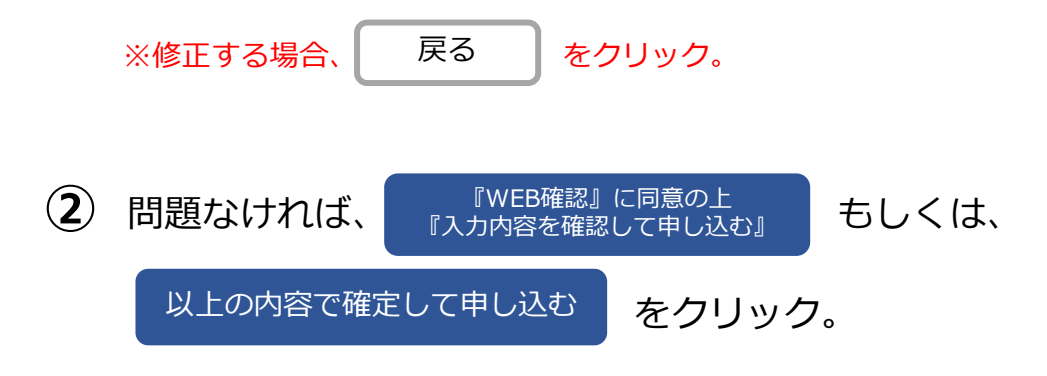

#### 【店頭販売】の場合

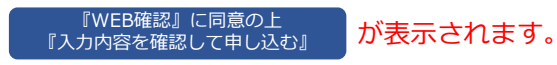

WEB申込時、お客様が「電磁的方法による確認(WEB確認)」を 承認することにより、「契約意思確認」を行ったものといたします。

審査可決の際は、電話(口頭)による「契約内容の確認」はせず、 即時に「承認データ」を送信いたします。

(※但し、必要に応じて「契約内容の確認」を実施させていただく場合があります。)

【特定継続的役務提供】の場合

以上の内容で確定して申し込む が表示されます。

全件、電話(口頭)による「契約内容の確認」を実施いたします。

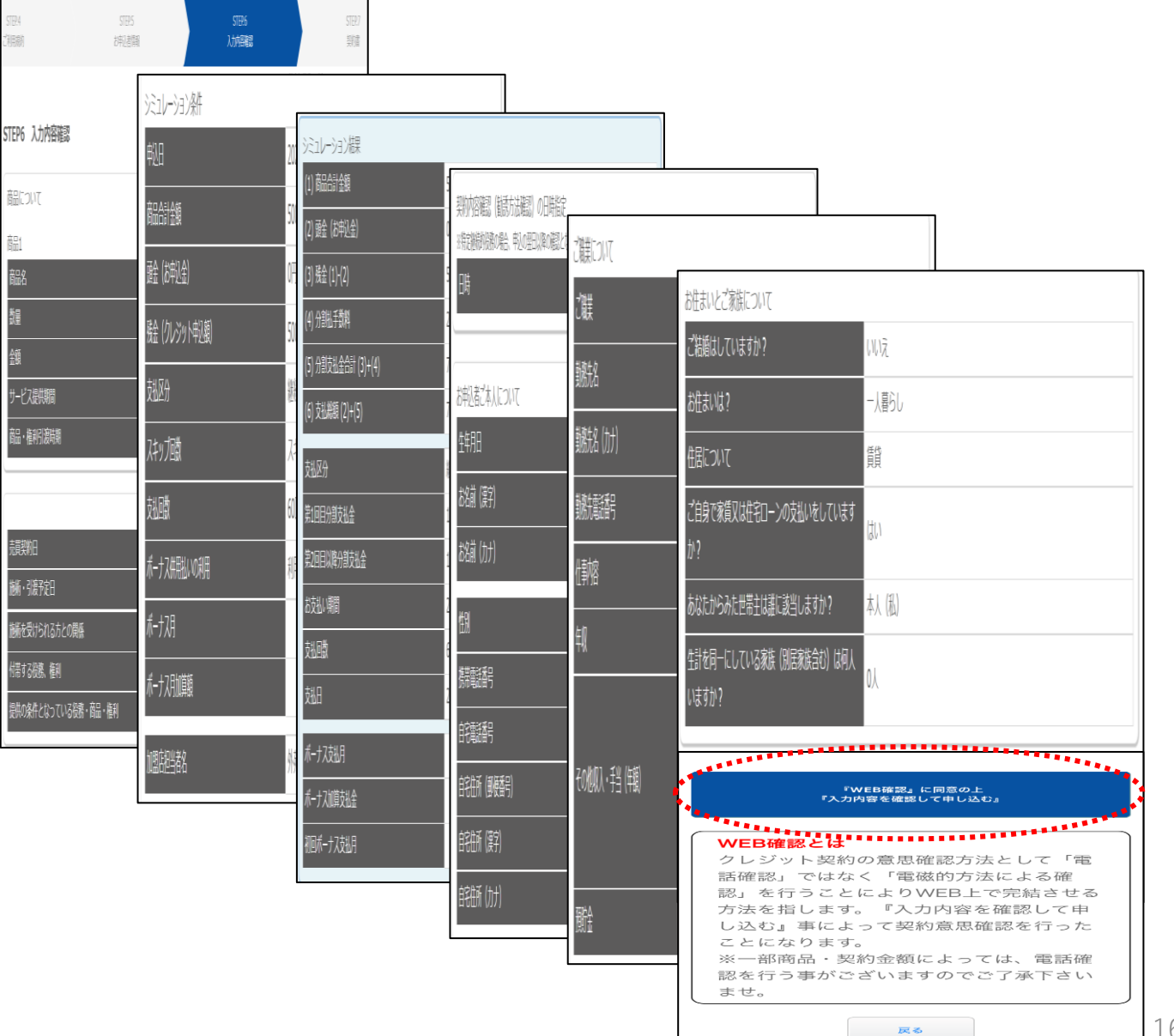

### STEP.7 契約書①~②

① 申込が完了。

新規申込入力画面へで戻る。

※データが弊社に到着後、5~10分程度で加盟店様へ 審査の結果連絡をいたします。

お客様の携帯番号へ契約書控え・利用規約等のダウンロードURLを SMS送信いたします。

(※ローン申込から数秒後に、SMS送信されます。)

ショートメッセージのURLをクリックし、お客様の「ログインID」、 「生年月日」、「携帯番号」を入力の上、契約書控え・利用規約等を ダウンロードしていただくよう、ご案内ください。

(P.18~P.20「契約書のダウンロード①~⑥」を参照)

 

 審査OKの場合、お客様の携帯へ「契約内容の確認」のお電話を 差し上げます。(※「店頭販売」の場合は、基本的に「承認データ送信」のみで対応。) ※「店頭販売」の場合、当日に「契約内容の確認」が可能。 ※「特定継続的役務提供」の場合、翌日以降の「契約内容の確認」になります。

#### P.8の このままお店のPC・タブレットで

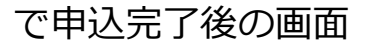

| LEX             |                        |                          | テスト加盟店                         | フレックス支店 (000     | 002-0001) テスト太郎  | 3 (0001) 【準】 ログアウト |
|-----------------|------------------------|--------------------------|--------------------------------|------------------|------------------|--------------------|
| STEP.1<br>ご契約内容 | STEP.2<br>お支払いシミュレーション | STEP.3<br>お申込方法          | STEP.4<br>ご利用規約                | STEP.5<br>お申込者情報 | STEP.6<br>入力内容確認 | STEP.7<br>契約書      |
| S               | TEP7 契約書               |                          |                                |                  |                  |                    |
|                 |                        |                          | お申込が完了しました。                    |                  |                  |                    |
|                 | ご登録のお電話番<br>各種ご契約情報の   | 号へお申込み完了メッ<br>(ご契約書・ご利用規 | セージをお送りいたしました<br>約)のダウンロードをお願い | 。<br>いたします。      |                  |                    |
|                 |                        | ÷.                       | 新規申込入力画面へ                      |                  |                  |                    |

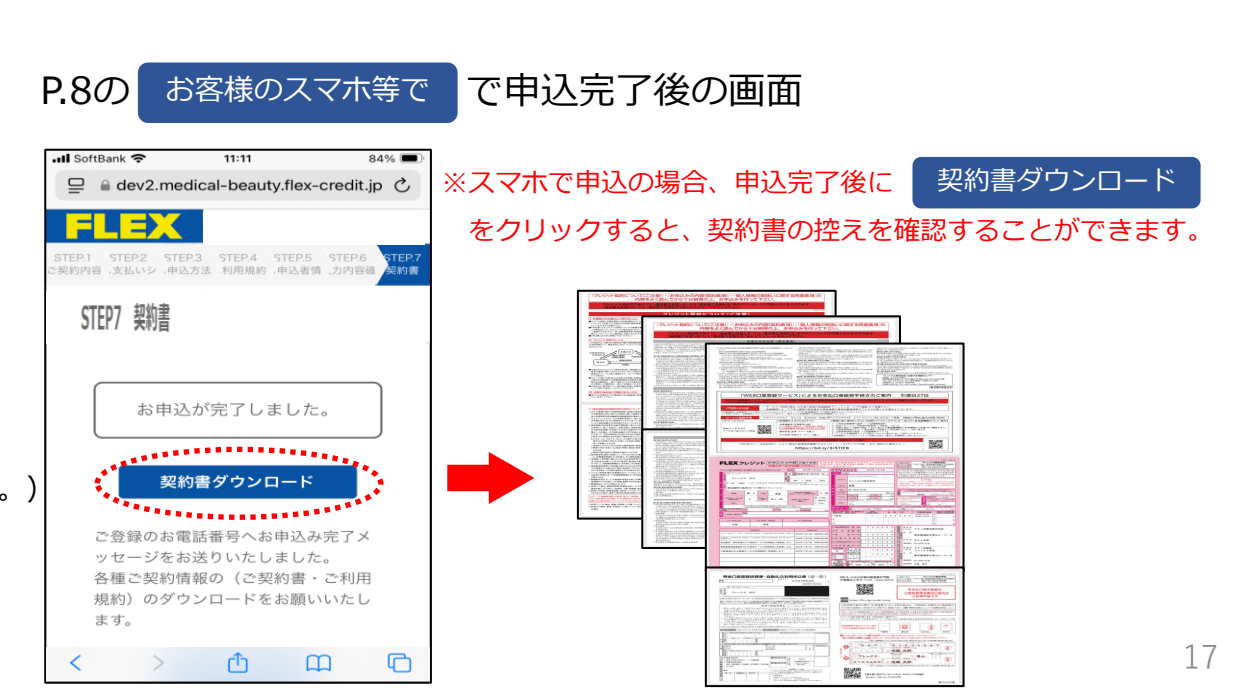

### 契約書のダウンロード1~3

1 お客様のスマホの「メッセージ」アプリをクリック。

※ローン申込から数秒後に、SMS送信されます。

(2) 「0334700138」もしくは「247001」から届いているメッセージをクリック。

※SoftBank以外のユーザーは「0334700138」から、 SoftBankユーザーは「247001」からSMS送信されます。

③ お役様のログインID(例:50182)を確認の上、
 メッセージ下のURLをクリック。

※URLの有効期限は配信から7日間になりますので、ご注意ください。

※SMSが届かない場合は、お手数ですが弊社までご連絡をお願いいたします。

(契約書控え・利用規約等を加盟店様で印刷の上、お客様へお渡しいただくか、 もしくは弊社よりお客様のご自宅へ郵送いたします。)

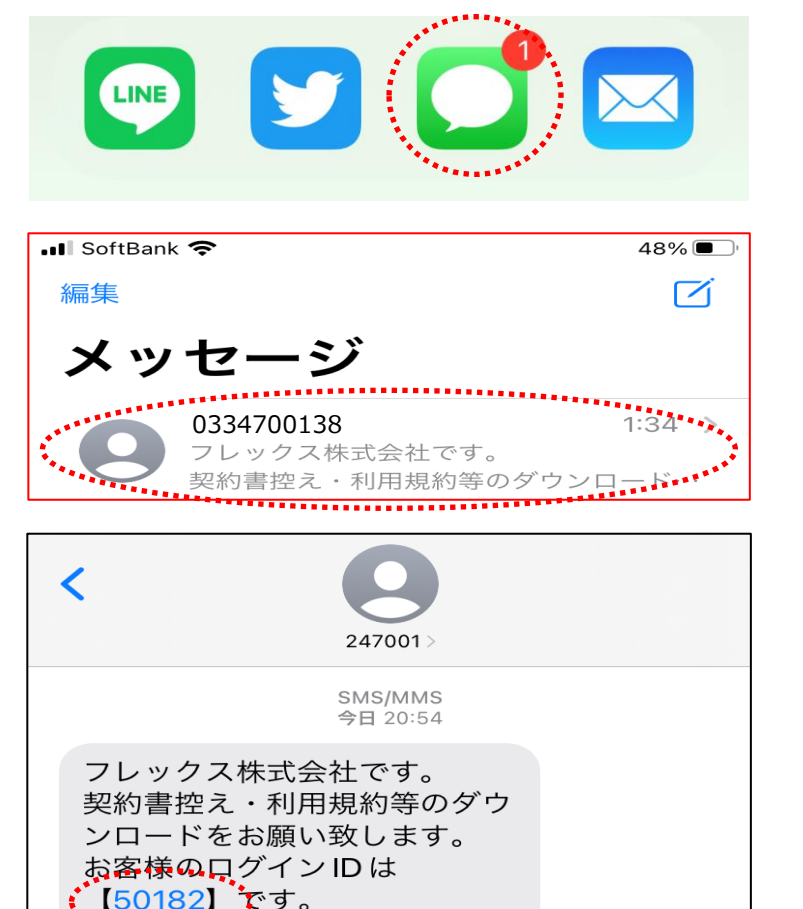

**じRLの有効**期間は配信から7日 間の為、それ以降はダウンロー ドが出来ませんのでご注意下さ

https://smsg.jp/7HB

### 契約書のダウンロード④

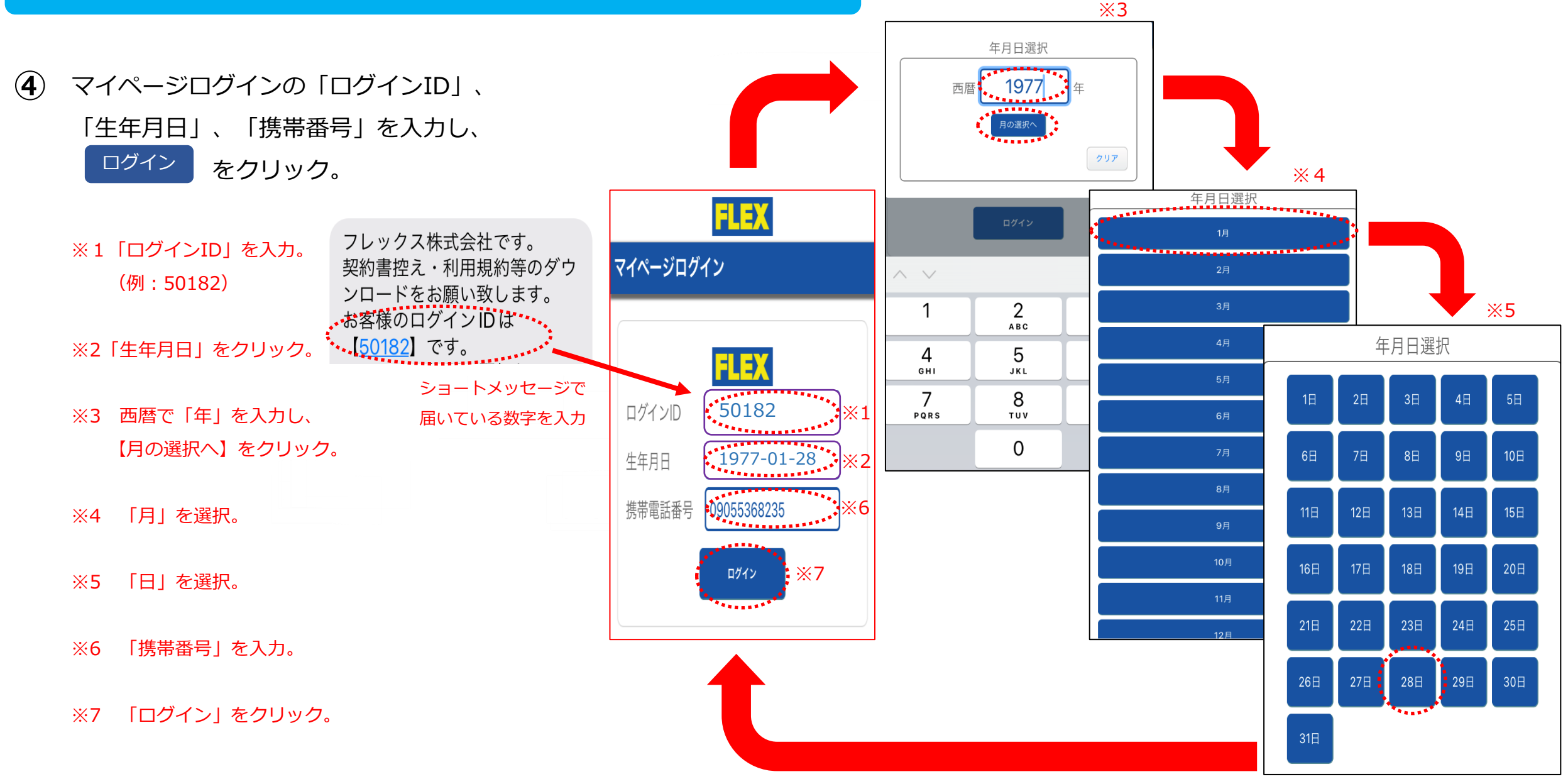

### 契約書のダウンロード5~6

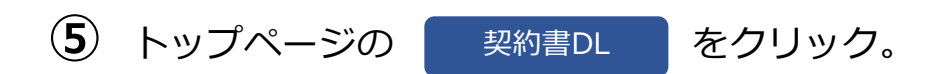

※契約書をダウンロードする際、PDFを開くためのアプリ(Adobe Acrobat)をスマホにインストールする必要があります。(※インストール済みの場合は不要です。)

iPhoneの場合は『App Store』、 Androidの場合は『Google Play』よりご対応ください。

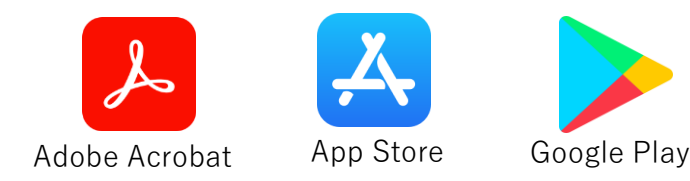

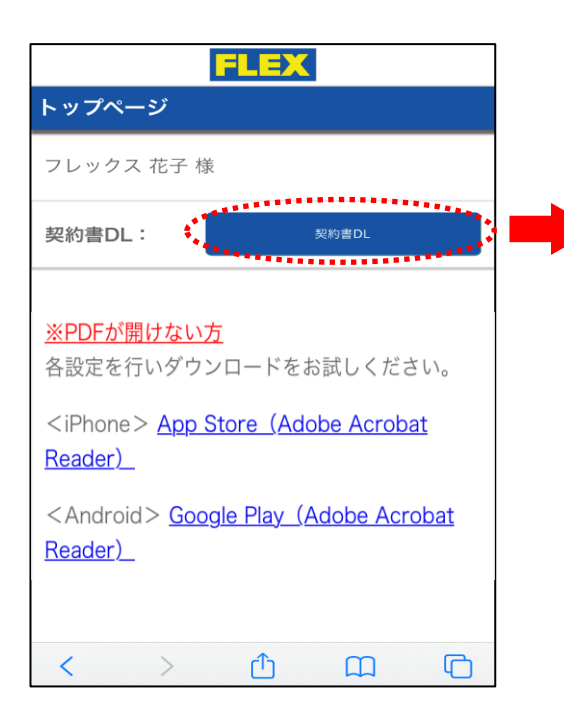

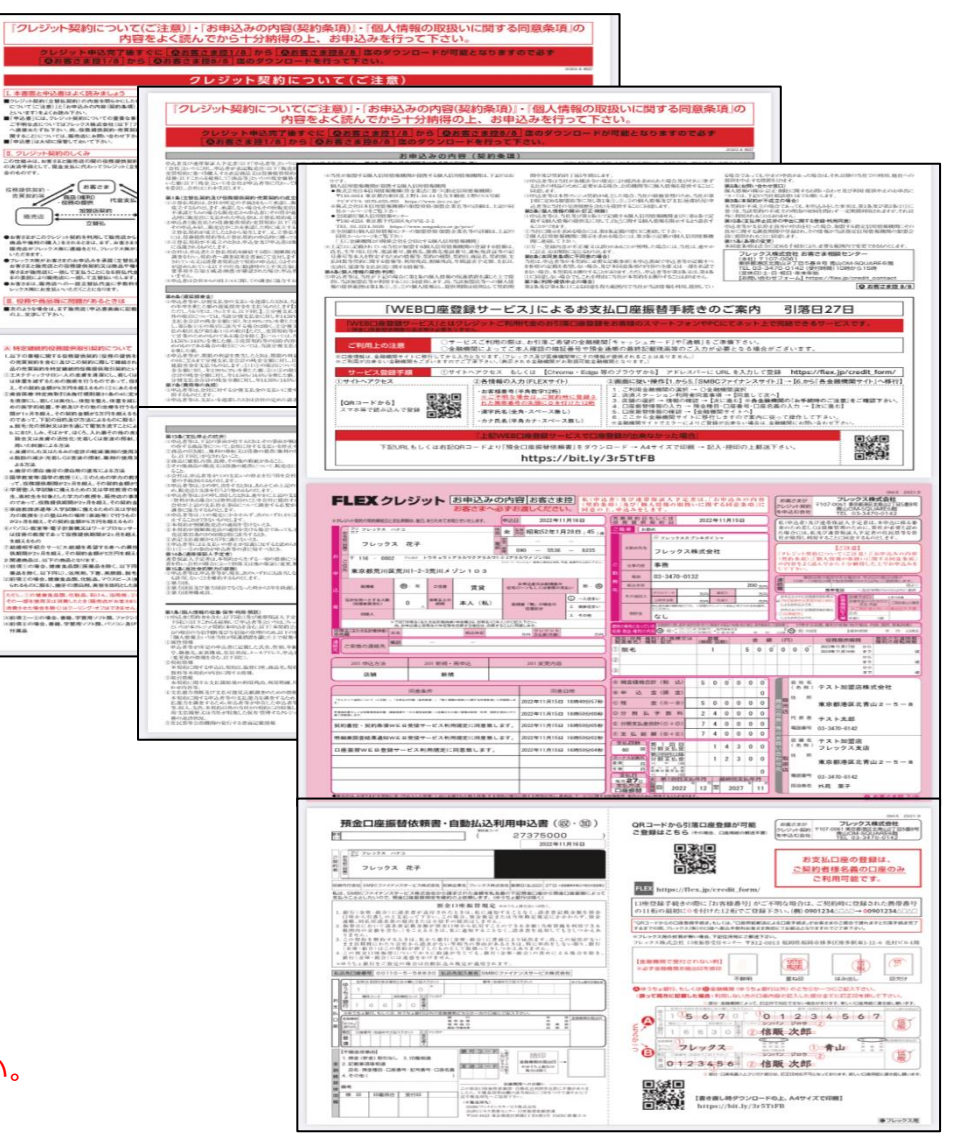

**6** 契約書控え・利用規約等がダウンロードされます。

※メモ機能や、スクリーンショットで 契約書控え・利用規約等を保存してください。

※「預金口座振替依頼書・自動払込利用申込書」はP38の「WEB口座登録」ができない場合、ご利用ください。 ご記入・ご捺印(銀行届出印)の上、弊社へご郵送いただければ口座登録が可能です。

# 支払明細書のダウンロード・口座登録①~④

- お客様のスマホに「0334700138」から届いている 「メッセージ」をクリック。
  - ※SoftBank以外のユーザーは「0334700138」から、 SoftBankユーザーは「247001」から、承認後にSMS送信されます。
- $(\mathbf{2})$ メッセージ下のURLをクリック。
- ③ トップページの 支払明細書DL ٦ をクリック。
- 「支払明細書」がダウンロードされます。 (4)
  - ※メモ機能や、スクリーンショットで契約書控え・利用規約等を 保存してください。

「口座登録」は、「口座登録サイト」にて5日以内に 登録をお願いいたします。

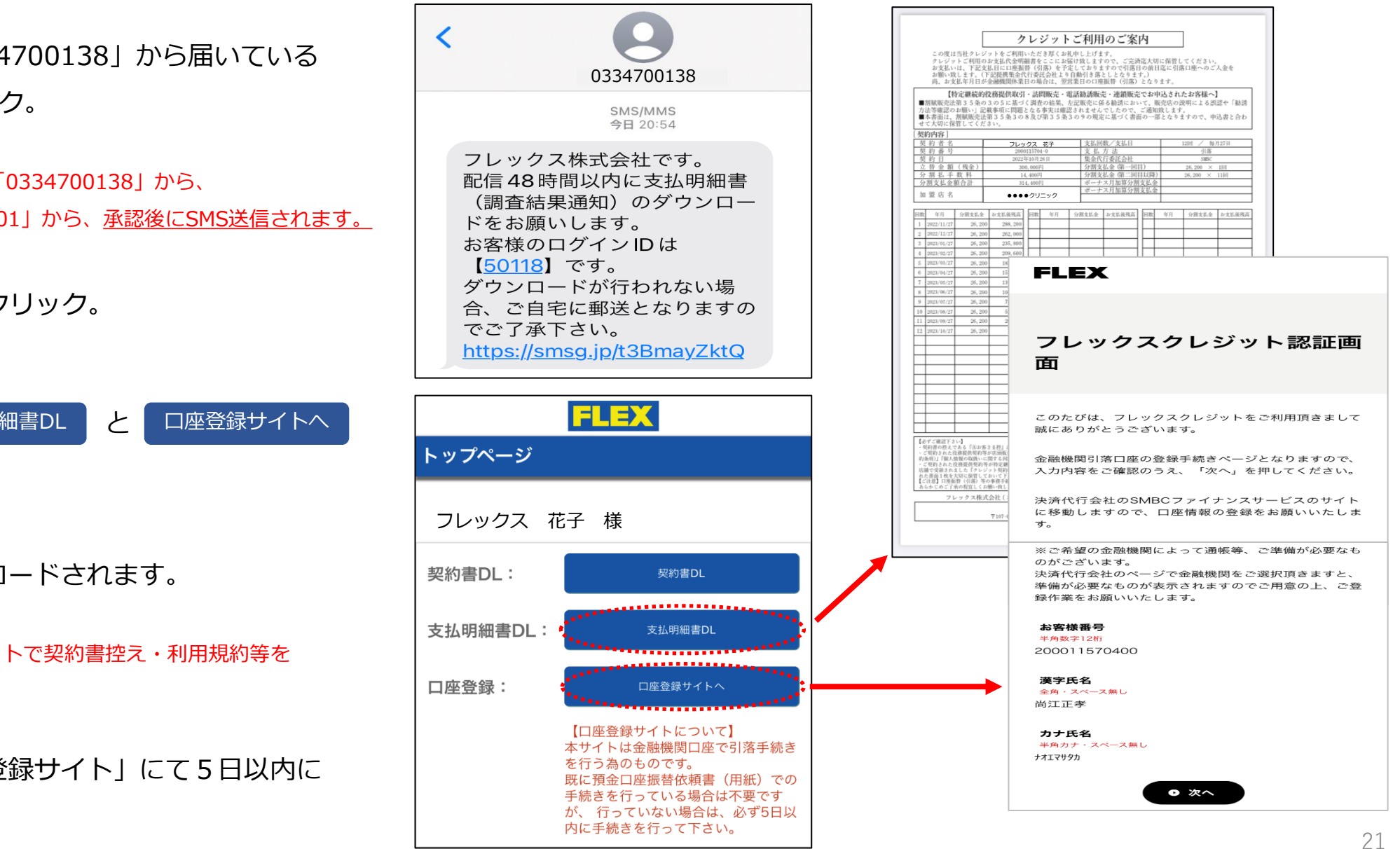

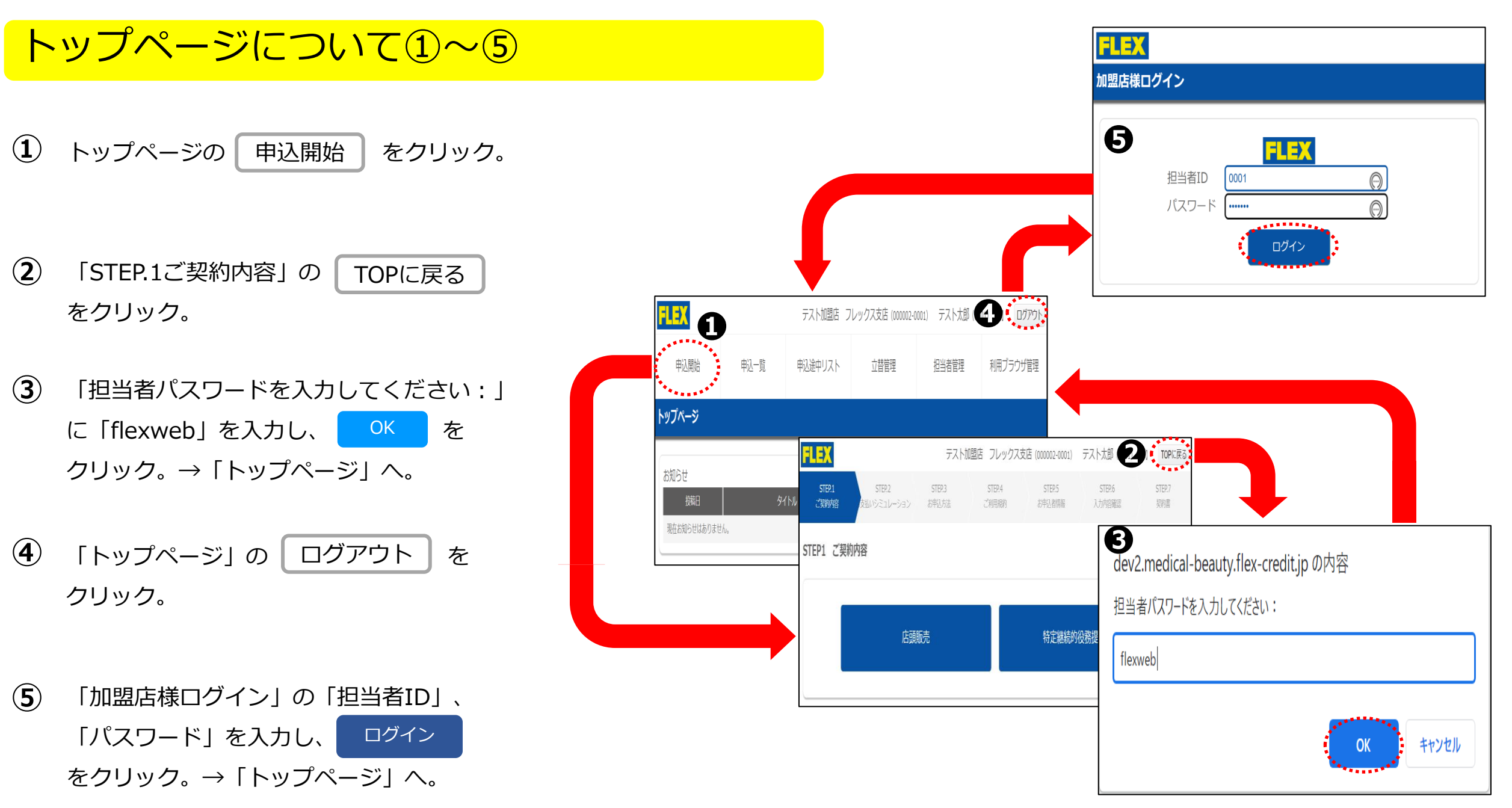

### 【申込一覧】について1~④

お申込いただいているお客様の一覧になります。 こちらで「審査状況」の確認ができます。

 契約書DL をクリックすると、お客様の 「契約書控え」をダウンロードできます。 (※P.34「よくあるご質問②」を参照)

**2 支払明細書DL**をクリックすると、お客様の
「支払明細書」をダウンロードできます。

(※P.34「よくあるご質問②」を参照。承認後に表示あり)

 ③ 身分証等送信 をクリックすると、お客様の 「身分証明書」を送信できます。
 身分証明書のご提出が必要の際は、ご利用ください。(※P.35「よくあるご質問③」を参照)

(4) 詳細を見る をクリックすると、お客様の

「入力内容」が確認できます。

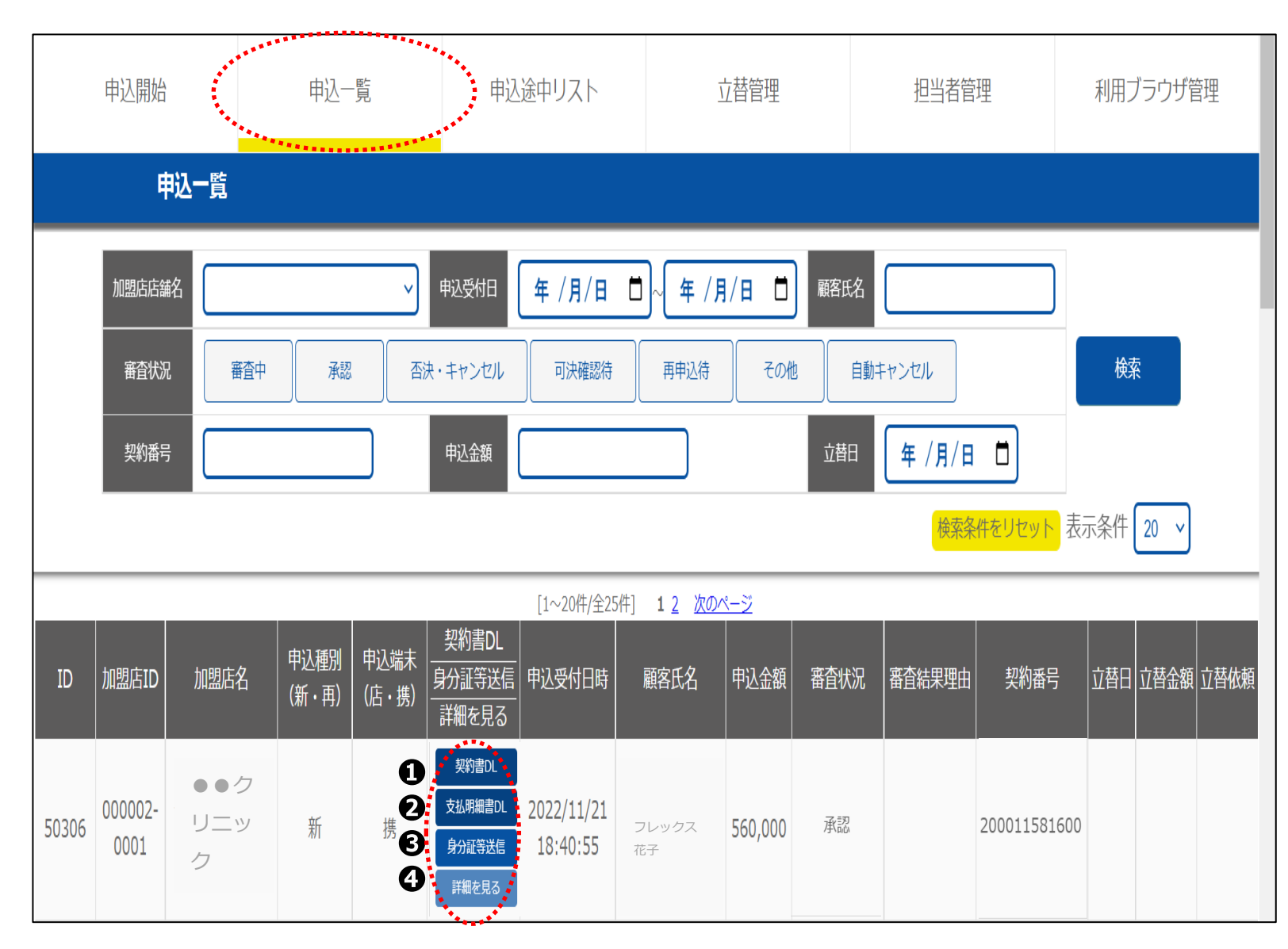

# 【申込途中リスト】について①~③

「申込途中」のお客様の一覧になります。 前回打ち込みした申込データの途中から再開する ことが可能です。

(※PC・タブレット、お客様のスマホ等で申込が未完了の場合。)

1 申込を再開する をクリック。

(2) 【ID「●●●●」のお申込みを再開しますか?】
 の はい をクリック。

(3) 【STEP1 ご契約内容】の 店頭販売
 もしくは 特定継続的役務提供 をクリック。

※加盟店様によっては、どちらか一つのみ表示される 場合があります。

※P.5の「STEP.1ご契約内容①」以降の手順で進めてください。

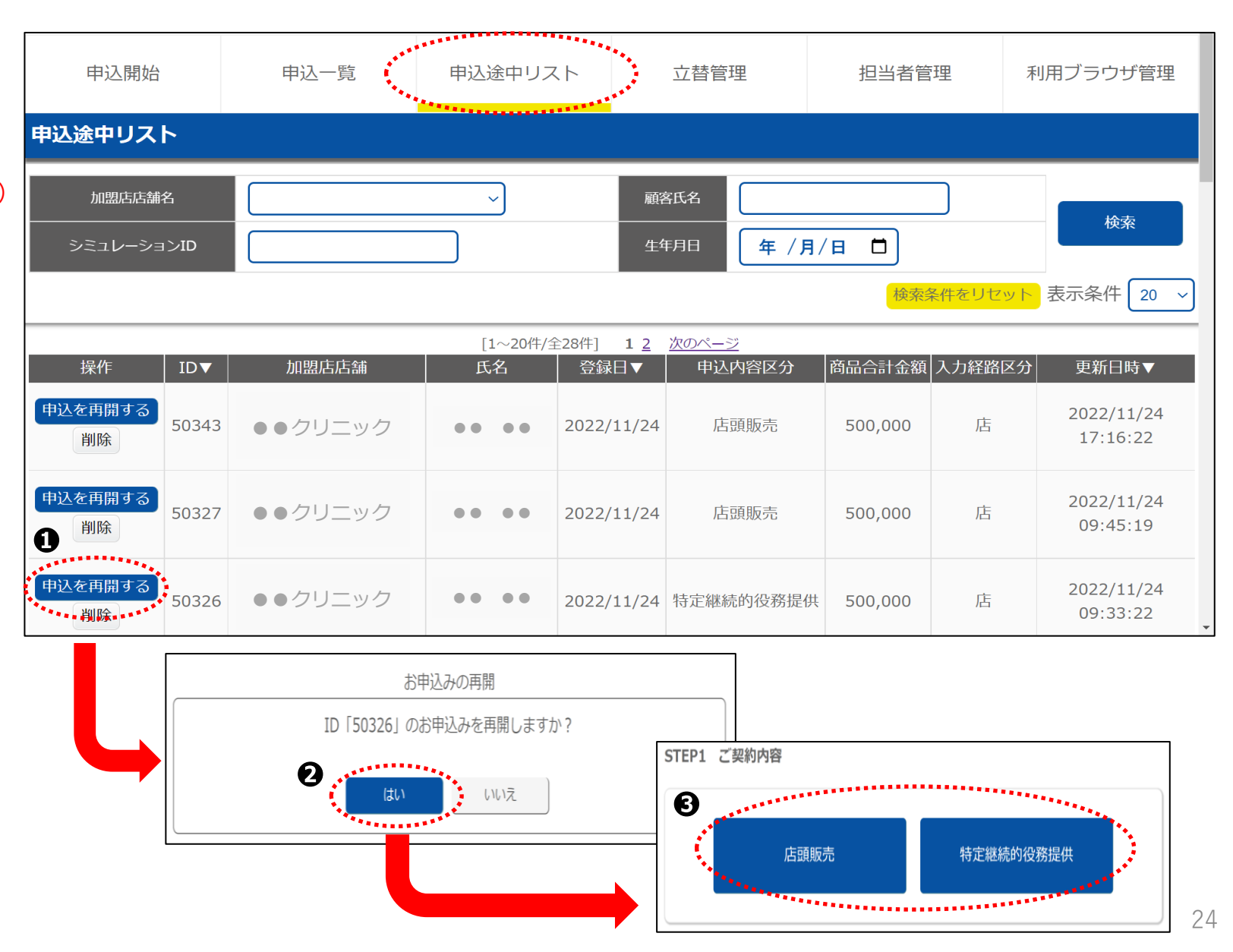

### 【立替管理】について①~④

「立替依頼待ち」のお客様の一覧になります。 加盟店様で、立替依頼(送金手続き)を行って ください。

(1) 立替依頼に 🗸 を付ける。

(2) 図を立替依頼する をクリック。

- ③ 【選択した案件を立替依頼にします。よろしいですか?】のはいをクリック。
- ④「立替依頼待ち」→「立替依頼」に切り替わり、「立替依頼日」が表示される。
  - ※「立替依頼」後、10日・20日・末日の月3回締めで 送金手続きをさせていただきます。

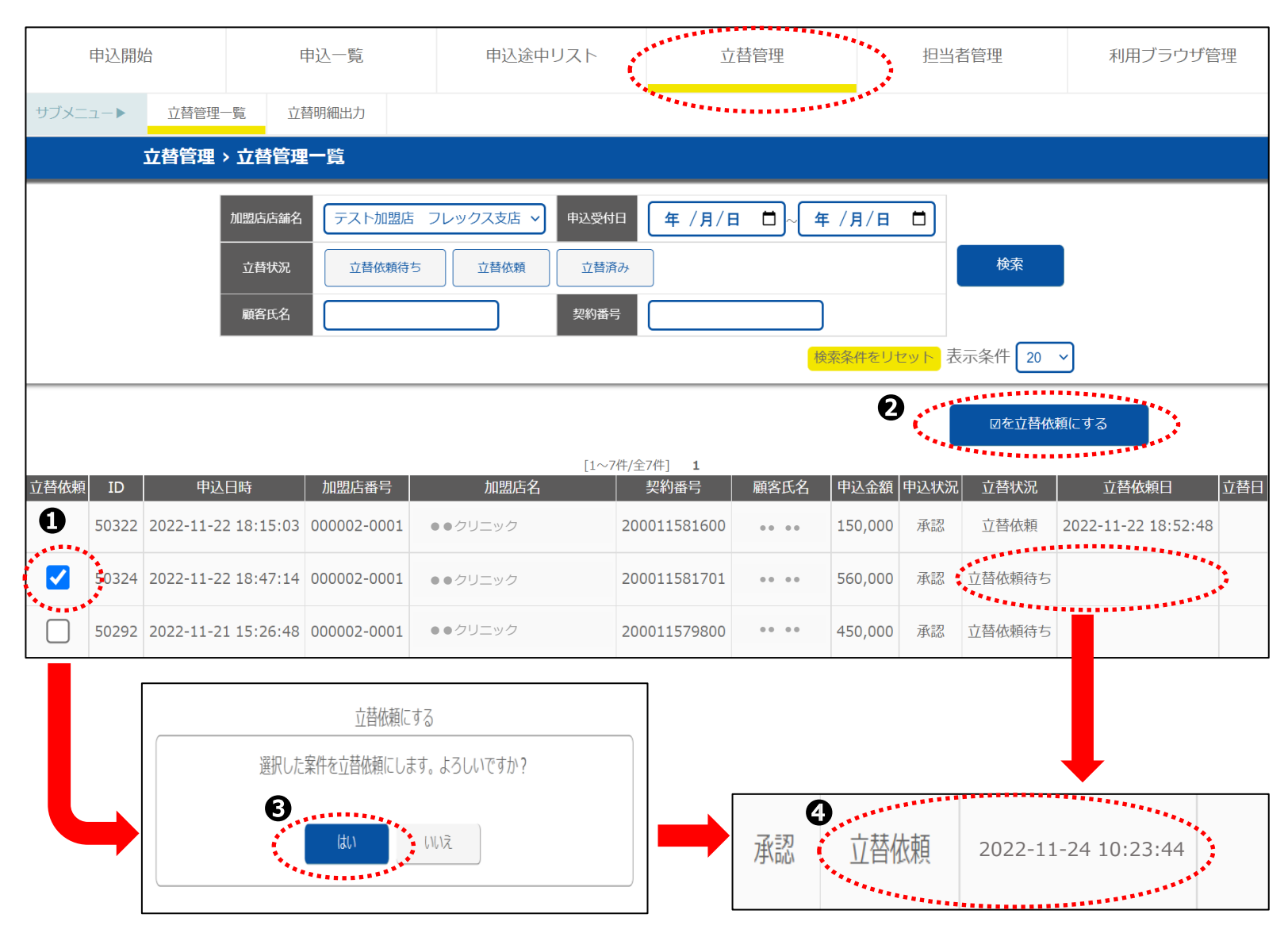

### 【送金のお知らせ】について①~②

(1) トップページの【立替管理】をクリック。

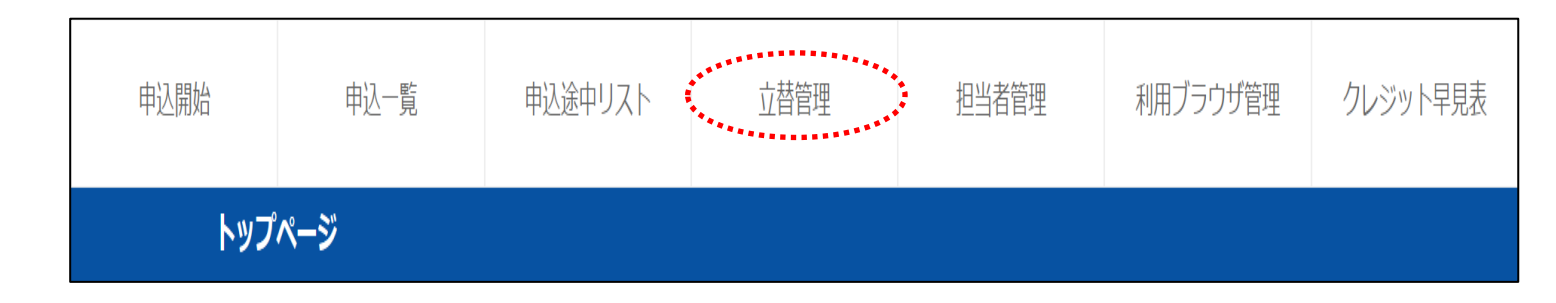

2 【立替明細出力】をクリック。

| 申込開始       | 申込一覧          | 申込途中リスト     | 立替管理  | 担当者管理     | 利用ブラウザ管理  | クレジット早見表  |  |  |  |
|------------|---------------|-------------|-------|-----------|-----------|-----------|--|--|--|
| サブメニュー▶    | 立替管理一覧立著      | 彗明細出力       |       |           |           |           |  |  |  |
| 立替管理 > 立替管 | 立替管理 > 立替管理一覧 |             |       |           |           |           |  |  |  |
| 加盟店店舗名     |               | ~           | 申込受付日 | 年/月/日 🗖 ~ | 年 /月/日 📋  |           |  |  |  |
| 立替状況       | 立替依頼待ち        | 桃頼中 立 替 済 み |       |           |           | 検索        |  |  |  |
| 顧客氏名       |               | ]           | 契約番号  |           |           |           |  |  |  |
|            |               |             |       |           | 検索条件をリセット | 表示条件 20 ~ |  |  |  |

## 【送金のお知らせ】について③~5

- ③ 【立替日】の日付を入力。
  - ※例えば、6月中に立替した分の「送金のお知らせ」を 出力したい場合、6/1~6/30で日付を設定。
  - ※カレンダーのアイコンをクリックすると、カレンダーが 表示されますので、こちらで日付の選択が可能です。

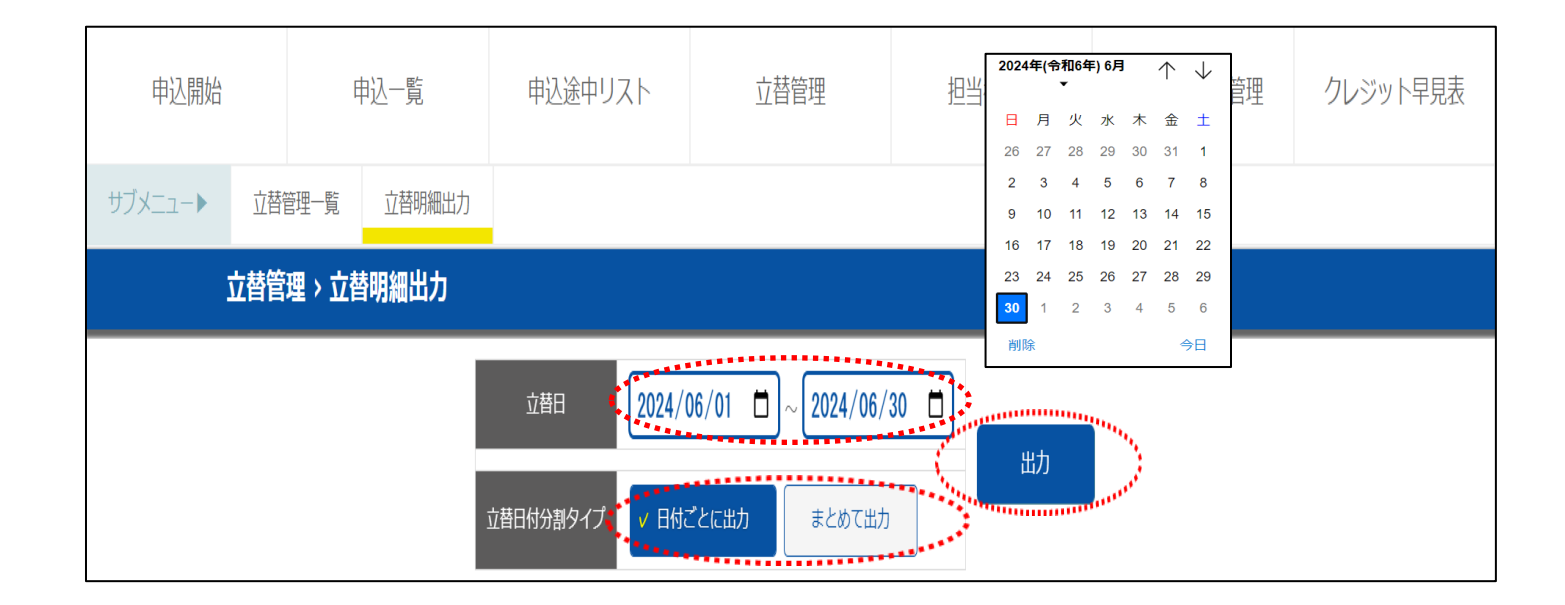

- ④ 【立替日付分割タイプ】のいずれかを選択。
  - 日付ごとに出力・・・・立替日ごとに分けて「送金のお知らせ」を出力いたします。
  - まとめて出力 ・・・ 立替日ごとに分けずに「送金のお知らせ」を出力いたします。

### 【送金のお知らせ】について⑥

#### 6 【送金のお知らせ】が出力される。

※「送金のお知らせ」の閲覧および出力は、いつでも可能です。

※店舗で「送金のお知らせ」を保存される場合、 PDFまたは印刷にて保存してください。

顧客の中途解約時に「相殺送金」で対応した場合、 調整額(マイナス金額)が反映されません。

別途、メールまたはFAXにて、調整額(マイナス金額) を記載した「送金のお知らせ」をご準備させていただき ますので、そちらをご確認ください。

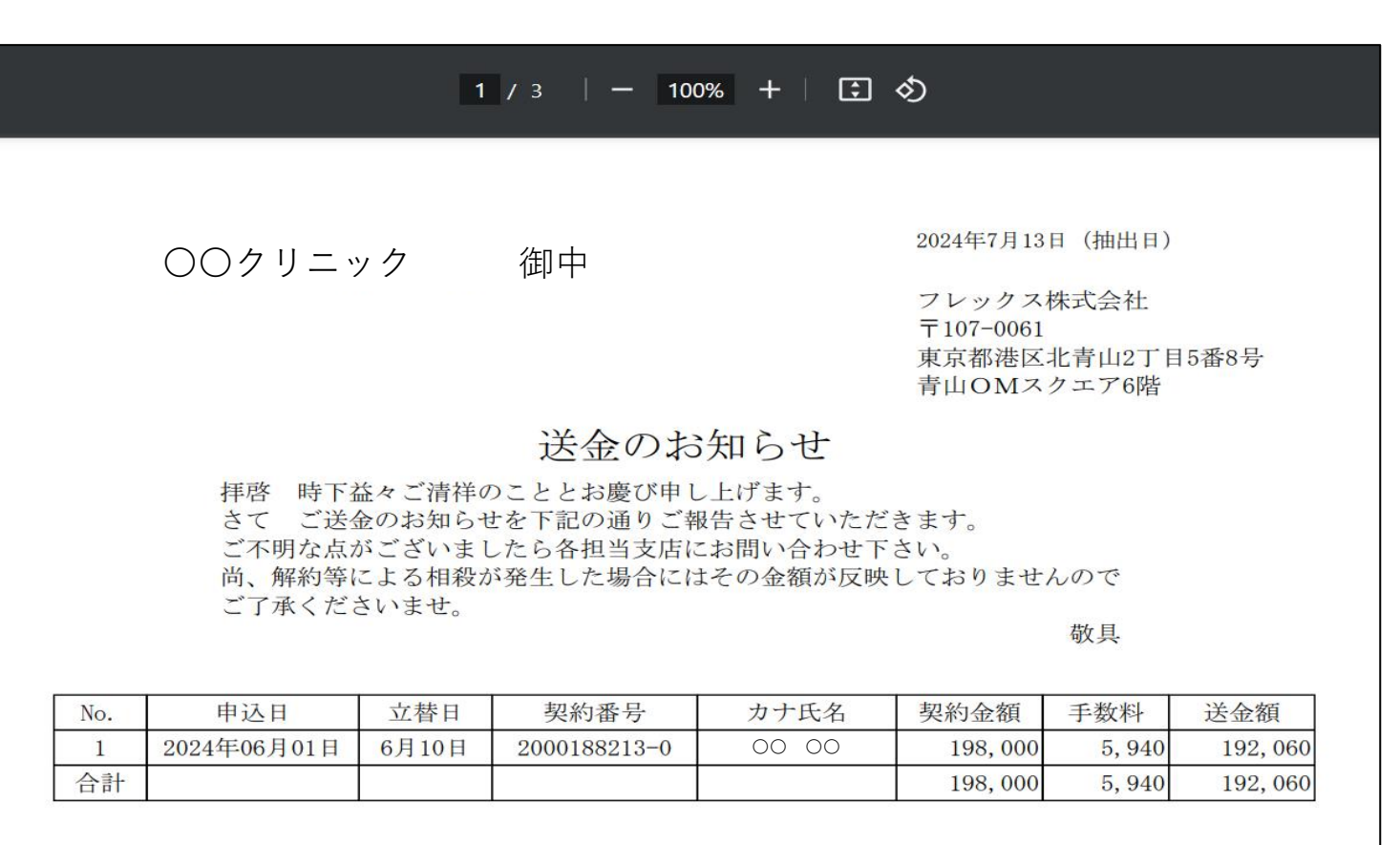

### 【担当者管理】について

担当者の管理画面になります。

※ 編集 にて、担当者の「パスワード」の 変更が可能ですが、変更後のパスワードをお忘れ の場合、弊社にお問合せいただいても、パスワー ドをご案内することができませんので、ご注意く ださい。

(その際は、弊社にてパスワードの「初期化」を いたします。)

※「担当者管理」についてご質問等がある場合、 営業担当までお問合せください。

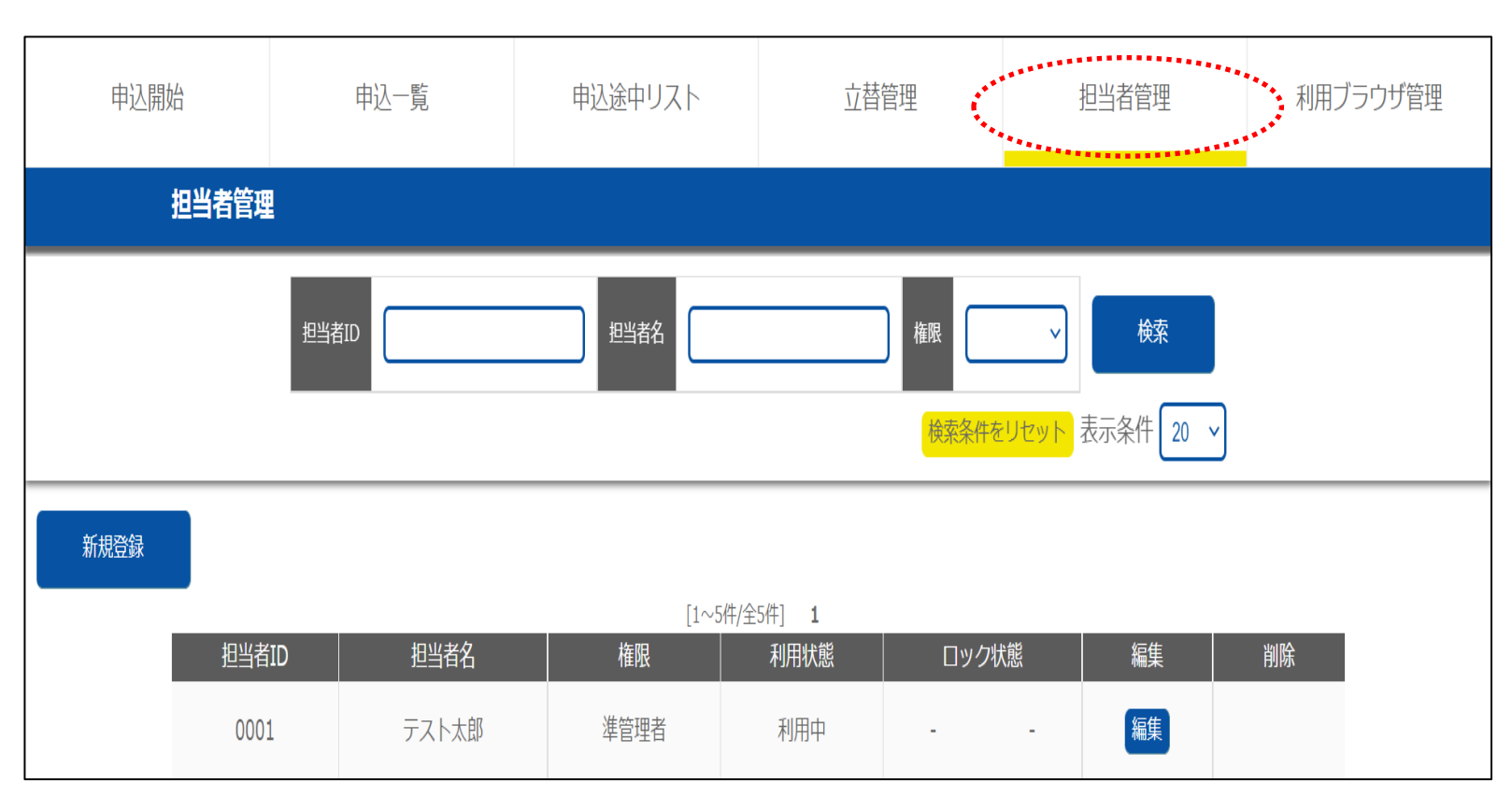

# 基本的には、こちらの「担当者管理」は利用しないため、 <u>操作しないようにお願いいたします。</u>

# 【利用ブラウザ管理】について

利用ブラウザの管理画面になります。

1つの担当者IDで、複数台のPC・タブレットで端 末設定を行っている場合、こちらの画面で端末設定 してる端末が閲覧できます。

例えば、担当者ID:0001(例:新宿院)で端末設
定しているPC・タブレットを、担当者ID:0002
(例:渋谷院)で再設定したい場合、 削除
で0001の端末設定を解除した後、改めて0002で端
末設定を行うと、渋谷院として端末を利用できるようになります。

(新宿院での設定を解除→渋谷院で再設定)

削除 の下に「(このブラウザです)」が表示されているのが、手元で操作しているPC・タブレットになります。

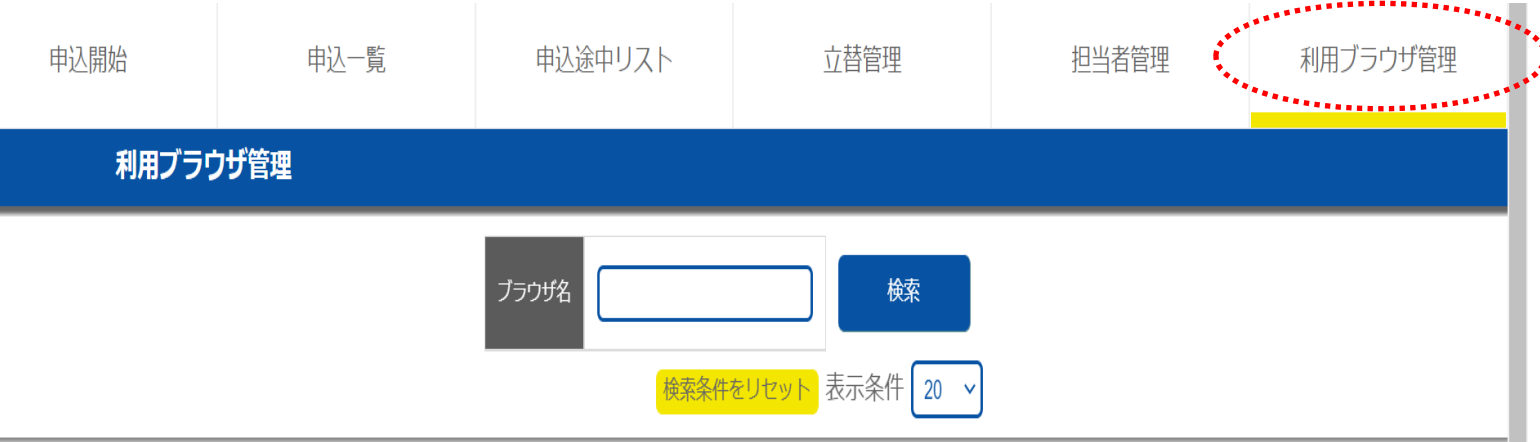

| [1~19件/全19件] 1 |     |        |            |         |        |        |                  |
|----------------|-----|--------|------------|---------|--------|--------|------------------|
|                | ID  | ブラウザ名  | 登録日        | 利用可/停止中 | 登録者    | 登録者の権限 | 削除               |
|                | 1   | 111    | 2022-11-15 | 利用可     | テスト 太郎 | 準管理者   | 削除               |
|                | 4   | タブレット① | 2022-11-15 | 利用可     | テスト 太郎 | 準管理者   | 削除               |
|                | 7   | ブラウザ1  | 2022-11-15 | 利用可     | テスト 太郎 | 準管理者   | 削除               |
|                | 8   | ブラウザ2  | 2022-11-15 | 利用可     | テスト 太郎 | 準管理者   | 削除               |
|                | 627 | ブラウザ44 | 2022-11-29 | 利用可     | テスト 太郎 | 進管理者   | 削除<br>(このブラウザです) |

# お客様に届く「ショートメッセージ」について①~④

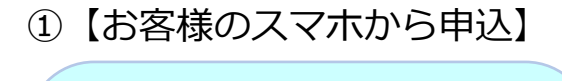

この度はフレックスクレジット のお申込みをご検討頂き誠にあ りがとうございます。 下記URLより契約条項及び各種 同意条項に同意をして頂き、お 客様情報の入力をお願い致しま す。 https://smsg.jp/XXXXXXXXX

P.8「STEP.3お申込方法①~③」の お申込方法を お客様のスマホ等で を選択した場合、こちらのメッセージが 届きます。 ② 【契約書控え・利用規約等のダウンロード】

フレックス株式会社です。
 契約書控え・利用規約等のダウ
 ンロードをお願い致します。
 お客様のログインIDは
 【XXXXX】です。
 URLの有効期間は配信から7日
 間の為、それ以降はダウンロー
 ドが出来ませんのでご注意下さい。
 https://smsg.jp/XXXXXXXXX

申込完了から数秒後にSMS送信されます。

#### ④【DL未の支払明細書催促用】

フレックス株式会社です。 配信48時間以内に支払明細書(調査結果通知) のダウンロードをお願いします。 お客様のログインIDは【XXXXX】です。 ダウンロードが行われない場合、ご自宅に郵送 となりますのでご了承下さい。 https://smsg.jp/XXXXXXXX ③【支払明細書のダウンロード・WEB口座登録】

フレックス株式会社です。 配信48時間以内に支払明細書 (調査結果通知)のダウンロ ードと引落口座のご登録手続 きをお願いします。 お客様のログインIDは 【XXXXX】です。 ダウンロードが行われない場 合、ご自宅に郵送となりますの でご了承下さい。 https://smsg.jp/XXXXXXXXX

こちらから「支払明細書」のダウンロード、および 「WEB口座登録」を行ってください。

既に預金口座振替依頼書(用紙)での手続きを行って いる場合は口座登録は不要ですが、行っていない場合は、 必ず5日以内に手続きを行って下さい。

「支払明細書」のダウンロードが未だされていない場合、 催促用のメールがSMS送信されます。 ダウンロードされない場合、自宅送付になります。

# 加盟店様に届く「ショートメッセージ」について①~②

#### ①【ブラウザ登録用PW案内】

フレックス株式会社 「新WEB申込システム利用登録 のお願い」

<ブラウザ登録用URL> 注:下記URLは申込みに使用す る端末に転送してからアクセス して下さい。 https://smsg.jp/XXXXXXXXX

<入力情報> 以下の情報にてブラウザの設定 をお願い致します。 【加盟店ID】00XXXX 【ブラウザ登録用PW】XXXX 【担当者ID】下記URLより各店 舗のIDをご確認ください。 https://smsg.jp/XXXXXXXXX 【担当PW】郵送等で別途ご案内

ご不明点はフレックス営業担当者迄お問合せ下さい。

加盟店契約時にご提出いただいた「新WEBシステム 利用同意書」で登録の「携帯番号」にSMS送信され ます。

P.4の「ログイン方法について①~④」で、こちらの
 メッセージのURL、ID・パスワードで、端末の初期
 登録を行ってください。

#### ②【PWロック解除案内】

フレックス株式会社です。 ロック解除用パスワードのお知 らせです。 ログインID「XXXX」のロック 解除パスワード「XXXX」

「管理者」のパスワードが ロックが掛かった場合、弊社へご連絡を お願いいたします。

「新WEBシステム利用同意書」で登録の 「携帯番号」に「解除パスワード」を送 信いたします。

#### よくあるご質問①

はい

(3)

① 申込金額・支払回数、顧客情報などを変更したい。

「編集データ」を送信いたしますので、修正の上、再申込してください。

をクリックし、「店頭販売」もしくは

- (1) 弊社へ問合せ。→編集データを送信。
- (2) WEB画面の「申込一覧」の顧客氏名の左側(ID欄)に表示された 再申込 をクリック。

\*\*\*\*\*\*\*\*\* 申込開始 申込一覧 立替管理 利用ブラウザ管理 申込途中リスト **扫当者管理** 申込一覧 再申込の開始 テスト加盟店 フレックス支店 🗸 加盟店店舗名 申込 ID「50231」のお申込みを再申込しますか? 検索 審査状況 審査中 承認 否決・キャ 契約番号 申込 ......... いいえ STEP1 ご契約内容 はい \*\*\*\*\*\* .................. \*\*\*\*\*\*\*\*\*\*\*\*\*\* まつか。 申込端主 申込種別 ID 加盟店ID 加盟店名 身分証等送信 申込受付日時 顧客氏名 申込金額 審査状況 審査 (店・携) (新・再) 店頭販売 特定継続的役務提供 詳細を見る \*\*\*\*\*\*\*\*\*\*\*\* \*\*\*\*\*\*\*\*\*\*\* 契約書DL 変更再申込待 50231 0000 テスト加盟店 2022/11/16 新 てすとー (金額 · 身分証等送信 670,000 携 再申込 0001 フレックス支店 19:53:24 回数) 詳細を見る \*\*\*\*\*\*

特定継続的役務提供

をクリックし、再申込。(P.5以降を参照)

33

### よくあるご質問②

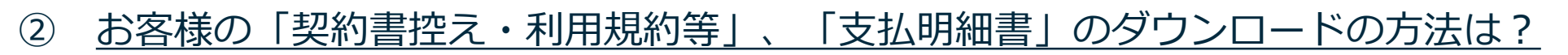

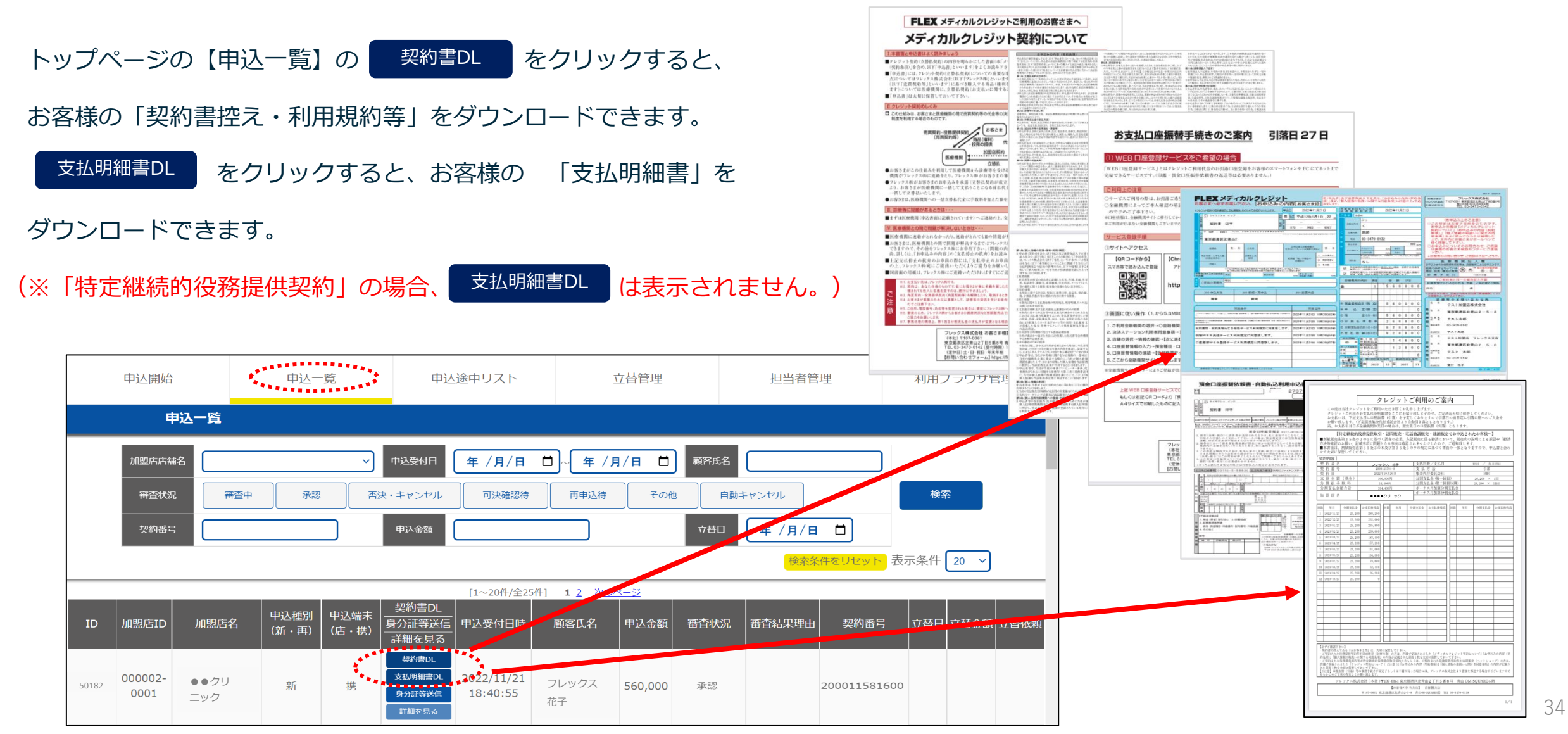

#### よくあるご質問③

(3)

#### ③ お客様の「身分証明書」のアップロードの方法は?

#### トップページの【申込一覧】で、<sup>身分証等送信</sup>をクリックすると、お客様の「身分証明書」を送信できます。

- (1) 書類名を入力。【※「運転免許証」・「健康保険証」・「パスポート」・「学生証」など、氏名(漢字・カナ)・生年月日がわかるもの。】
- (2) ファイルを選択 をクリックし、「写真ライブラリ」・「写真を撮る」・「ファイルを選択」で身分証明書を選択。

アップロードをクリック。

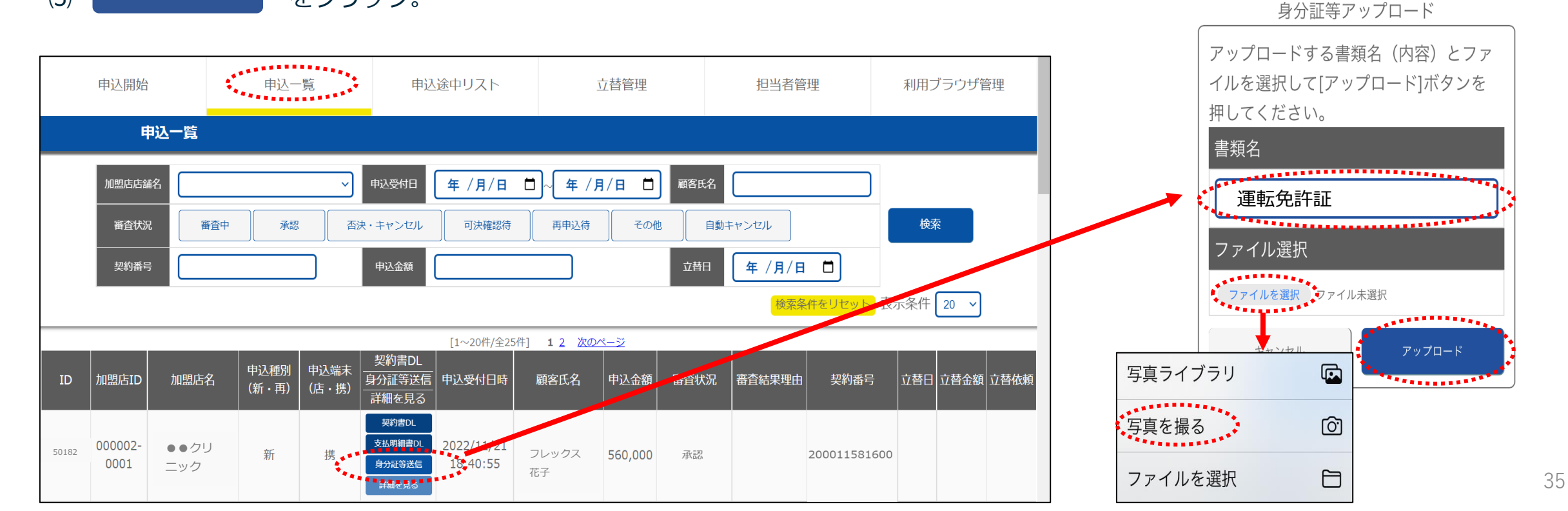

### よくあるご質問4~5

④ ローン申込後の「審査状況」の確認方法は?

トップページの【申込一覧】の「審査状況」欄で、確認ができます。

#### ⑤ 承認後の「契約番号」の確認方法は?

トップページの【申込一覧】の「契約番号」欄で、確認ができます。

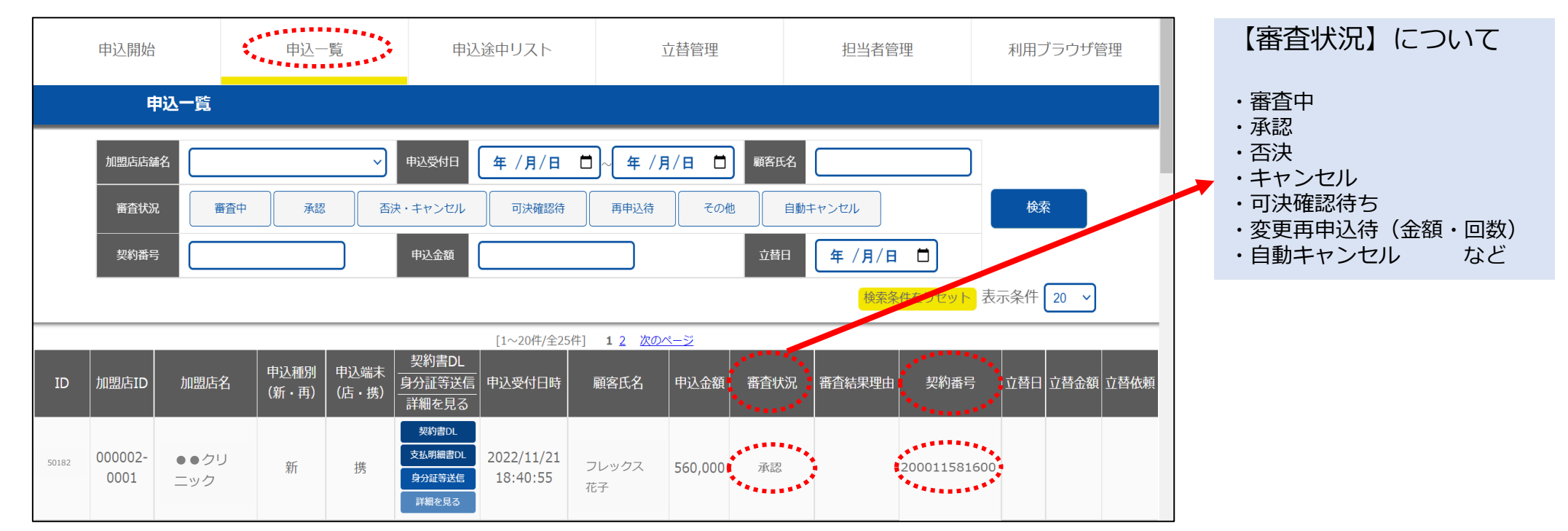

#### よくあるご質問⑥~⑦

#### ⑥ お客様の携帯番号にショートメッセージが届かない。

- ・電波状況が悪かったり、圏外になっている。
   →電波の入る場所で、受信してください。
- ・SMSを受信しない設定になっている。 →受信の許可/拒否を設定変更してください。

#### ・SMS機能が付いていない。

→「格安SIM」の契約内容や「データ通信専用SIM」を利用している場合によっては、SMSが受信できないことがあります。

・スマホのストレージ容量が不足している。

#### →キャッシュデータや、不要なアプリ・写真などのデータ削除で、ストレージ容量を空けてください。

上記理由で、ショートメッセージが届かない場合、p.7「STEP.3お申込方法」の申込方法で
このままお店のPC・タブレットで
を選択してください。

#### ⑦ <u>ID・パスワードを入れてもログインが出来ない。</u>

5回間違ってしまうと、ロックが掛かった状態になり、正しいID・パスワードを入れてもログインはできません。

その際は、弊社でロック解除いたしますので、お問合せください。

#### よくあるご質問⑧~10

#### ⑧ パスワードの有効期限はありますか?

パスワードの有効期限はございません。

初回の端末設定をいただければ、同じ担当者パスワード(初期設定のPW:flexweb)をそのままご利用いただけます。

#### ⑨ <u>「承認」の有効期限はいつまでですか?</u>

承認日より3ヶ月間となります。3ヶ月が経過するまでに「立替依頼」をしてください。 (※3ヶ月を経過した場合、一旦キャンセル扱いとさせていただきます。→延長は不可。)

#### **WEB**口座登録」が上手くできない。

「預金口座振替依頼書・自動払込利用申込書」をお客様のご自宅へ送付いたしますので、弊社までお問合せください。

ご記入・ご捺印(銀行届出印)の上、弊社へご郵送いただければ口座登録が可能です。

(※但し、初回引落手続きが間に合わない可能性があるため一度、弊社へお問合せください。振込口座・金額をご案内いたします。)

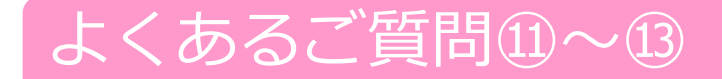

① 遠方のお客様が来店せず、ローンの申込みをしたい。

P.8「STEP.3お申込方法①~③」のお申込方法で
お客様のスマホ等で
を選択いただければ、申込は可能です。

#### 12 ローンの受付時間外(20時以降)の申込みはできますか?

ローンの申込みは可能ですが、「審査結果」については翌朝の10時以降の回答となります。

#### ③ <u>途中まで入力してたが、WEB画面を消してしまった。</u>

P.24「【申込途中リスト】について①~③」で、申込が「「未完了」のデータが残っている可能性があります。

ご確認の上、申込を再開するをクリックして、申込を再開してください。

(※データが無い場合は、お手数ですが最初からお申込ください。)

#### よくあるご質問い~15

#### ④ <u>スタッフが本人の代わりに申込(代理申込)はできますか?</u>

P.5「STEP.1ご契約内容①」~P.9「STEP.3お申込方法④~⑦」までは、加盟店様で入力ください。

P.10「STEP.3お申込方法⑧~⑩」以降は、お客様がご自身で入力いただいてください。

#### 15 WEB口座のお取扱ができない金融機関はありますか?

下記の金融機関については、WEB口座のお取扱ができません。

#### 1.信用組合(29組合)

杜陵、岩手県医師、山形県医師、群馬県医師、埼玉県医師、東京証券、東浴、文化産業、静岡県医師、 石川県医師、福井県医師、丸八、名古屋青果物、愛知県医療、愛知県医師、岐阜県医師、三重県職員、 毎日、大阪協栄、中央、神戸市職員、和歌山県医師、呉市職員、福岡県庁、福岡県医師、佐賀県医師、 長崎県医師、熊本県医師、鹿児島県医師

#### 2.その他(3行)

シティバンク、商工組合中央金庫、農林中央金庫

3.全信託銀行、全漁業協同組合

※こちらの金融機関をご利用の際は、「口座振替依頼書」のご提出が必要です。 直接、弊社までお問合せいただきますよう、お客様へご案内ください。